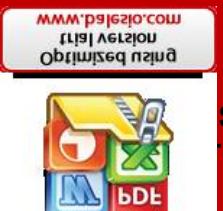

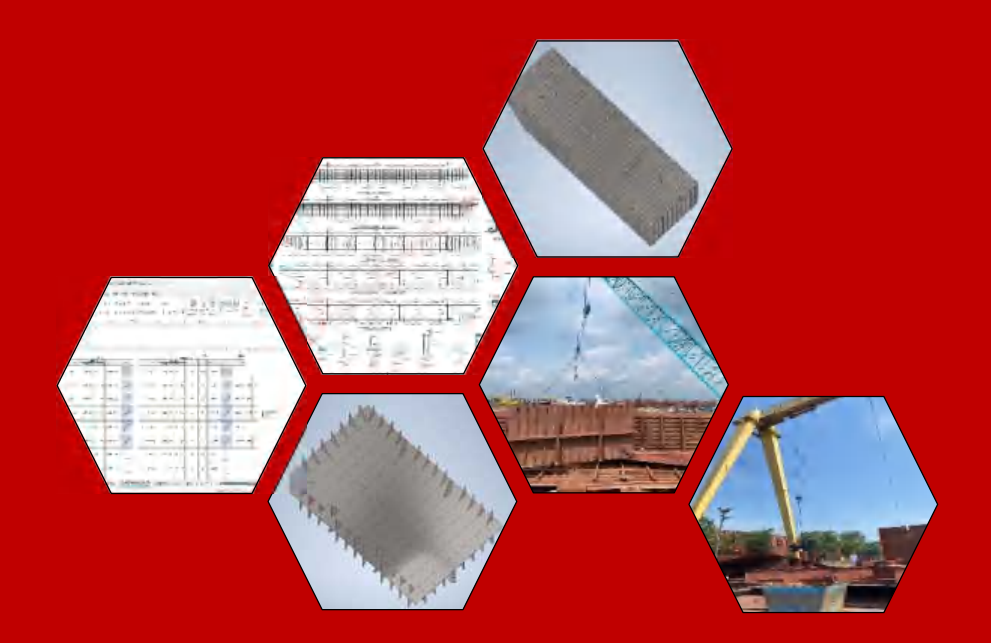

MUH. KHALID HAEKAL D031201023

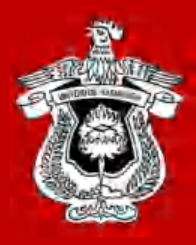

PROGRAM STUDI TEKNIK PERKAPALAN FAKULTAS TEKNIK UNIVERSITAS HASANUDDIN GOWA 2024

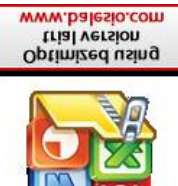

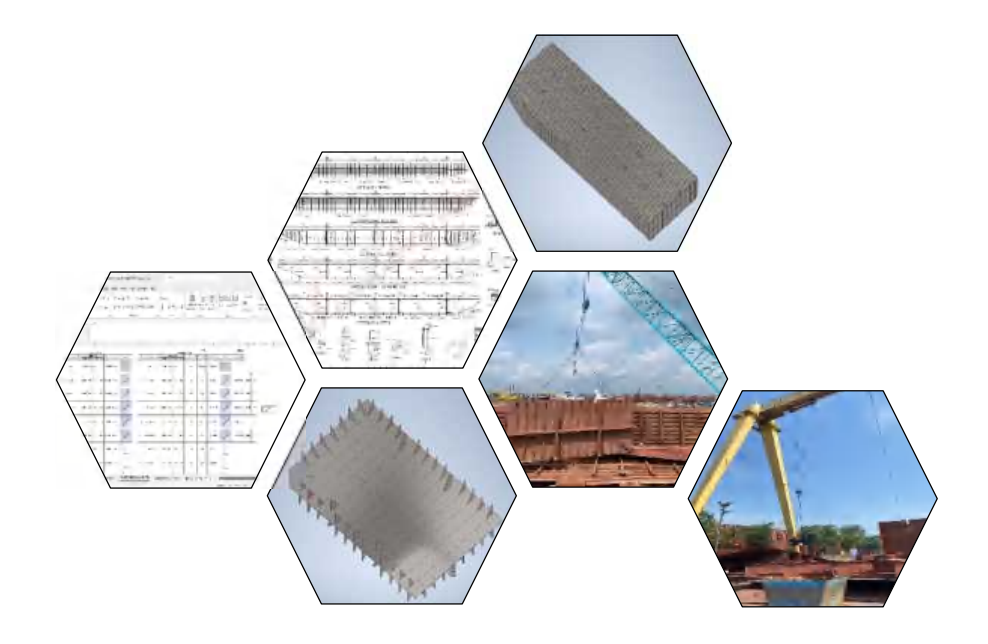

MUH. KHALID HAEKAL D031201023

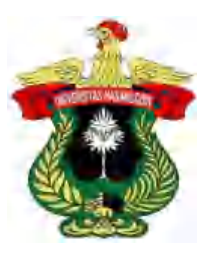

DEPARTEMEN TEKNIK PERKAPALAN FAKULTAS TEKNIK UNIVERSITAS HASANUDDIN GOWA 2024

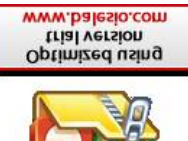

> MUH. KHALID HAEKAL D031201023

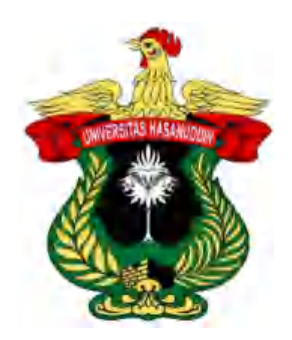

PROGRAM STUDI TEKNIK PERKAPALAN FAKULTAS TEKNIK UNIVERSITAS HASANUDDIN GOWA 2024

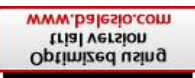

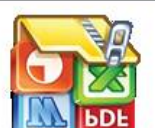

MUH. KHALID HAEKAL D031201023

Skripsi

Sebagai salah satu syarat untuk mencapai gelar sarjana

Program Studi Teknik Perkapalan

pada

PROGRAM STUDI TEKNIK PERKAPALAN FAKULTAS TEKNIK UNIVERSITAS HASANUDDIN GOWA 2024

# **MUH. KHALID HAEKAL** D031201023

Skripsi

telah dipertahankan di depan Panitia Ujian Sarjana Teknik Perkapalan pada tanggal 23 Juli 2024 dan dinyatakan telah memenuhi syarat kelulusan

pada

Program Studi Sarjana Teknik Perkapalan Departemen Teknik Perkapalan Fakultas Teknik Universitas Hasanuddin Gowa

Mengesahkan: Pembimbing Tugas Akhir,

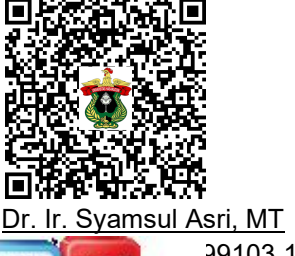

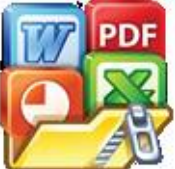

99103 1 003

Optimized using trial version www.balesio.com Mengetahui: Ketua Program Studi,

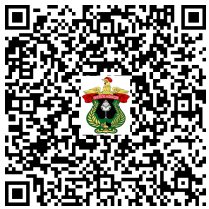

Prof. Dr. Eng. Suandar Baso, ST., MT. NIP. 19730206 200012 1 002

# PERNYATAAN KEASLIAN SKRIPSI DAN PELIMPAHAN HAK CIPTA

Dengan ini saya menyatakan bahwa, skripsi berjudul "Analisis Penentuan Posisi Titik *Pad Eyes* Konstruksi Panel Kapal Tongkang Dalam Mendukung Proses Pengangkatan (*Lifting*)" adalah benar karya saya dengan arahan pembimbing **Dr. Ir. Syamsul Asri, MT.** sebagai Pembimbing Utama. Karya ilmiah ini belum diajukan dan tidak sedang diajukan dalam bentuk apa pun kepada perguruan tinggi mana pun. Sumber informasi yang berasal atau dikutip dari karya yang diterbitkan maupun tidak diterbitkan dari penulis lain telah disebutkan dalam teks dan dicantumkan dalam Daftar Pustaka skripsi ini. Apabila di kemudian hari terbukti atau dapat dibuktikan bahwa sebagian atau keseluruhan skripsi ini adalah karya orang lain, maka saya bersedia menerima sanksi atas perbuatan tersebut berdasarkan aturan yang berlaku.

Dengan ini saya melimpahkan hak cipta (hak Ekonomi) dari karya tulis saya berupa skripsi ini kepada Universitas Hasanuddin.

Gowa& Juli 2024 4ABALX368573138 MUH. KHALID HAEKAL

D031201023

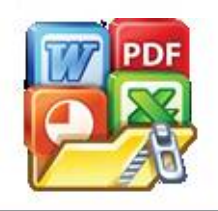

Optimized using trial version www.balesio.com

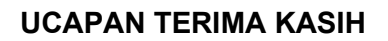

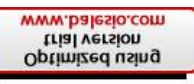

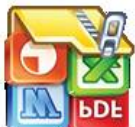

a Allah Yang Maha Pengasih dan Maha Penyayang, segala puji bagi-Nya atas segala limpahan rahmat dan karunia-Nya. Shalawat serta salam senantiasa tercurah kepada Nabi Muhammad SAW, insan terbaik yang memberikan cahaya dan pedoman bagi umat manusia. Dengan kekaguman dan rasa syukur yang mendalam atas anugerah Ilahi yang mengijinkan saya untuk melakukan penyusunan tugas akhir dengan judul

# "ANALISIS PENENTUAN POSISI *PAD EYES* KONSTRUKSI PANEL KAPAL TONGKANG DALAM MENDUKUNG PROSES PENGANGKATAN (*LIFTING*)"

Melalui penelitian ini, saya berusaha untuk menjelaskan cara meminimalisir resiko kegagalan dalam pekerjaan bagi bidang studi yang saya ikuti. Penelitian inni merupakan persyaratan mahasiswa untuk memperoleh gelar Sarjana Teknik pada Departemen Teknik Perkapalan Fakultas Teknik Universitas Hasanuddin. Proses pengerjaan skripsi ini telah mengajarkan saya tentang ketekunan, ketelitian, dan dedikasi yang diperlukan dalam mengejar impian dan mencapai tujuan akademis. Saya ingin mengucapkan terima kasih yang sebesar-besarnya atas dukungan, bimbingan, dan dorongan selama proses penelitian ini kepada :

- 1. Bapak Dr. Ir. Syamsul Asri, MT selaku pembimbing yang telah memberikan bimbingan dalam pengerjaan skripsi ini.
- 2. Bapak Farianto Fachruddin L, ST., MT yang telah mengarahkan dalam pemilihan dan pengerjaan judul skripsi serta selaku dosen penguji skripsi.
- 3. Ibu Dr. Eng. Ir. A. Ardianti, ST., MT selaku dosen penguji skripsi
- 4. Bapak Wahyudin, ST., MT selaku kepala labo rancang bangun kapal
- 5. Bapak Prof. Dr. Eng. Suandar Baso, ST., MT selaku ketua Departemen Teknik Perkapalan Universitas Hasanuddin
- 6. Bapak Moh. Rizal Fisramsyah, ST., MT., M.Eng, Bapak Fadhil Rizki Clausthaldi, ST., B.Eng., M.Se selaku dosen Labo Rancang Bangun Kapal.
- 7. Bapak Dr. Ir. Ganding Sitepu, Dipl-Ing selaku Penasihat Akademika yang selalu memberikan bimbingan dan arahan dalam perancanaan mata kuliah.
- 8. Seluruh dosen dan staf Departemen Teknik Perkapal Fakultas Teknik Universitas Hasanuddin
- 9. Kedua orang tua tercinta saya Kadian S.Pd., M.Pd. dan Hikmah, serta saudara dan keluarga saya yang telah memberikan dukungan tak ternilai serta selalu mendoakan saya hingga bisa mengerjakan pembuatan skripsi dengan baik.
- 10. Bapak Ikhwanur Rizka AMD. T selaku anggota Departemen Engineering yang memberikan bantuan sangat besar kepada saya.
- 11. Bapak Agustin Salu, ST selaku pembimbing selama melakukan kegiatan magang di PT. Citra Shipyard
- 12. Bapak Iman Taufiq Daulay selaku Manager Ship Repair PT. Citra Shipyard
- 13. Bapak Uppu Chinna Madduleti selaku Manager Engineering Departemen PT. Citra Shipyard

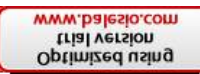

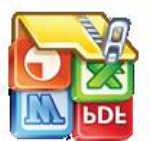

r

. Zakir Rahman Wahid, Salmi, dan Ria Melani sebagai orang terdekat saya J memberikan bantuan, semangat dan motivasi selama mengerjakan tugas

an-teman Labo Rancang Bangun 2020 dan teman-teman Departemen Teknik perkapalan.

Semoga skripsi ini dapat memberikan manfaat bagi pembaca dan menjadi bagian yang berharga dalam panjangnya rentang waktu ilmiah. Akhir kata, saya berharap agar skripsi ini dapat diterima dengan lapang dada serta kritik yang membangun, sehingga dapat menjadi landasan bagi penelitian-penelitian masa depan yang lebih maju dan berkualitas

Gowa, Juli 2024

Penulis

MUH. KHALID HAEKAL

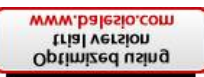

# ABSTRAK

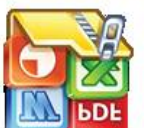

ID HAEKAL. Analisis Penentuan Posisi Pad Eyes Konstruksi Panel rapar rongkang Dalam Mendukung Proses Pengangkatan (Lifting) (dibimbing oleh Syamsul Asri).

Latar belakang. Pembangunan kapal merupakan suatu kegiatan yang memerlukan perencanaan dan analisis yang matang, terutama dalam hal perhitungan berat dan titik berat komponen kapal seperti panel untuk mendukung proses lifting nantinya. Analisis berat dan titik berat pada seksi-seksi atau panel kapal menjadi salah satu upaya yang dilakukan sebagai langkah untuk menentukan lokasi penempatan Pad Eyes. Salah satu metode untuk melakukan perhitungan ini adalah dengan menggunakan aplikasi piranti lunak Autodesk Inventor, sebagai solusi alogaritma perhitungan otomatis dengan kemampuan pemodelan tiga dimensi solid untuk proses pembuatan objek prototipe secara visual. **Tujuan**. Penelitian ini bertujuan untuk menganalisis dan membandingkan hasil perhtungan titik berat pada konstruksi panel kapal dengan metode empiris dan menggunakan Autodesk Inventor untuk menentukan penempatan Pad Eyes. Metode. Metodologi penelitian yang digunakan adalah metode penelitian studi kasus dengan objek konstruksi panel kapal Tongkang dengan nomor lambung H-512 dari frame 0-47. Studi kasus yang dimaskud merupakan penentuan lokasi Pad Eyes dalam proses lifting ketika konstruksi panel kapal dierection dengan simulasi perhitungan berat titik berat menggunakan piranti lunak Autodesk Inventor. Hasil, Berdasarkan hasil penelitian terdapat 11 (sebelas) konstruksi panel yang dianalisis dengan konstruksi panel yang berbeda, adapun hasil analisis rata-rata berat dan titik berat metode analitis dan Autodesk Inventor hampir sama. Kesimpulan. Dalam analisis titik berat metode analitis dan Autodesk inventor disimpulkan presentase selisih perhitungan <2% dengan akurasi kesamaan perhitungan 98% pada 11 (sebelas) konstruksi panel.

Kata kunci : Lifting Panel Tongkang; Pad eyes; Autodesk Inventor; Titik Berat

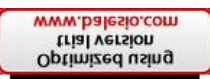

# ABSTRACT

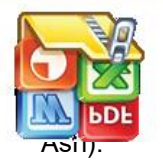

# ID HAEKAL. Analysis of Pad Eyes Position Determination for Barge Construction in Supporting the Lifting Process (supervised by Syamsul

**Background.** Ship building is an activity that requires careful planning and analysis, especially in terms of calculating the weight and center of gravity of ship components such as panels to support the *lifting* process later. Analysis of the weight and center of gravity on ship sections or panels is one of the efforts carried out as a step to determine the location for Pad Eyes placement. One method for carrying out these calculations is to use the Autodesk Inventor software application, as an automatic calculation algorithm solution with three-dimensional solid modeling capabilities for the process of creating visual prototype objects. Objective. This research aims to analyze and compare the results of calculating the center of gravity in ship panel construction using empirical methods and using Autodesk Inventor to determine the placement of Pad Eves. Method. The research methodology used is a case study research method with the object of barge panel construction with hull number H-512 from frame 0-47. The case study in guestion is determining the location of Pad Eyes in the *lifting* process when ship panel construction is being erected by simulating the calculation of the center of gravity using Autodesk Inventor software. **Results**. Based on the research results, there were 11 (eleven) panel constructions analyzed with different panel constructions. The results of the analysis of the average weight and center of gravity of the analytical method and Autodesk Inventor were almost the same. Conclusion. In the analysis of the emphasis of the analytical method and Autodesk Inventor, it was concluded that the percentage difference in calculations was <2% with a calculation similarity accuracy of 98% on 11 (eleven) panel constructions.

Keywords: Barge Panel Lifting; Pad eyes; Autodesk Inventor; Center of gravity

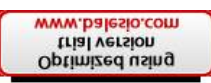

# DAFTAR ISI

| M bDE     | SAMPUL DEPAN                                          | i            |
|-----------|-------------------------------------------------------|--------------|
| HALAMA    | N SAMPUL                                              | ii           |
| HALAMA    | N JUDUL                                               | iii          |
| HALAMA    | N PENGAJUAN                                           | iv           |
| HALAMA    | N PERSETUJUAN                                         | V            |
| PERNYA    | TAAN KEASLIAN SKRIPSI DAN PELIMPAHAN HAK CIPTA        | vi           |
| UCAPAN    | TERIMA KASIH                                          | vii          |
| ABSTRA    | <                                                     | ix           |
| ABSTRA    | CT                                                    | X            |
| DAFTAR    |                                                       | Xİ<br>       |
| DAFTAR    |                                                       | XIII         |
|           |                                                       | XV           |
|           |                                                       | XVI<br>XV/ii |
| BABIPE    |                                                       |              |
| 1.1       | Latar Belakang                                        |              |
| 1.2       | Metode Pembangunan Kapal                              | 2            |
| 1.3       | Lifting                                               |              |
| 1.4       | Kesetimbangan dan Titik Berat                         | 4            |
| 1.5       | Autodesk Inventor                                     | 6            |
| 1.6       | Rumusan masalah                                       | 8            |
| 1.7       | Tujuan Penelitian                                     | 8            |
| BAB II ME | TODE PENELITIAN                                       | 9            |
| 2.1       | Waktu dan Tempat Penelitian                           | 9            |
| 2.2       | Tahapan Penelitian                                    | 9            |
| 2.2.1     | Penentuan Jumlah Konstruksi Panel Kapal               | 9            |
| 2.2.2     | Pembuatan Desain Konstruksi Panel kapal               | 10           |
| 2.2.3     | Analisis Berat dan Titik Berat Konstruksi Panel Kapal |              |
| 2.2.4     | Analisis Penempatan Pad Eyes Berdasaran Titik Berat   | 27           |
| 2.3       | Kerangka Berfikir                                     |              |
| BAB III H | ASIL DAN PEMBAHASAN                                   | 30           |
| 3.1       | Desain Konstruksi                                     |              |

| Optimized using<br>trial version<br>www.balesio.com |                                                    | XII |
|-----------------------------------------------------|----------------------------------------------------|-----|
|                                                     | erat Konstruksi Panel                              |     |
|                                                     | Analisis Berat Metode Analitis                     |     |
| DDE                                                 | Analisis Berat Autodesk Inventor                   | 57  |
| 3.3                                                 | Titik Berat Konstruksi Panel                       |     |
| 3.3.1                                               | Analisis Titik Berat Metode Analitis               | 58  |
| 3.3.2                                               | Analisis Titik Berat Autodesk Inventor             | 62  |
| 3.4                                                 | Penempatan Titik <i>Pad Eyes</i>                   | 64  |
| 3.5                                                 | Perencanaan Jumlah Lifting Panel                   | 73  |
| 3.6                                                 | Analisis Tegangan <i>Sling</i> dan <i>Pad Eyes</i> | 74  |
| BAB IV PE                                           | ENUTUP                                             |     |
| 4.1                                                 | Kesimpulan                                         | 78  |
| 4.2                                                 | Saran                                              | 78  |
| DAFTAR F                                            | PUSTAKA                                            | 79  |
| LAMPIRA                                             | Ν                                                  | 80  |

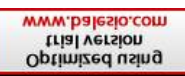

# DAFTAR GAMBAR

| LANDE Cegagalan Lifting Side Board                            | 1    |
|---------------------------------------------------------------|------|
| Gambar 2. Penampang Konstruksi                                | 5    |
| Gambar 3. Template Autodesk Inventor                          | 7    |
| Gambar 4. Zoom icon                                           | 7    |
| Gambar 5. Pan icon                                            | 7    |
| Gambar 6. View Face icon                                      | 7    |
| Gambar 7. Free Orbit icon                                     | 8    |
| Gambar 8. View Cumbe icon                                     | 8    |
| Gambar 9. Full Navigation Wheel icon                          | 8    |
| Gambar 10. Profile Plan (Hak Cipta PT. Citra Shipyard)        | . 10 |
| Gambar 11. Deck And Bottom Plan (Hak Cipta PT.Citra Shipyard) | . 10 |
| Gambar 12. Longitudinal Bulkhead                              | . 11 |
| Gambar 13. Longitudinal Bulkhead Detail                       | .12  |
| Gambar 14. Logo Autodesk Inventor                             | . 12 |
| Gambar 15. Tampilan awal Inventor                             | .13  |
| Gambar 16. Proses pembuatan project folder                    | .13  |
| Gambar 17. Pembuatan nama folder project                      | .14  |
| Gambar 18. Menu desain                                        | . 14 |
| Gambar 19. Menu tampilan sketch                               | .15  |
| Gambar 20. Penentuan Sumbu Drawing                            | 15   |
| Gambar 21. Menu line desain                                   | 15   |
| Gambar 22. Pembuatan sketch plate                             | . 16 |
| Gambar 23. Sketsa desain                                      | . 16 |
| Gambar 24. Pembuatan model 3D                                 | .17  |
| Gambar 25. Pemilihan material model                           | . 17 |
| Gambar 26. Tahapan menyimpan file                             | . 18 |
| Gambar 27. Kerangka frame genrate                             | . 18 |
| Gambar 28. Proses copy line                                   | . 19 |
| Gambar 29. Menu rectangular                                   | .19  |
| Gambar 30. Hide garis                                         | . 19 |
| Gambar 31. Menyimpan file                                     | .20  |
| Gambar 32. Assambley drawing                                  | . 20 |
| Gambar 33. Memasukkan gambar di assambley drawing             | .20  |
| Gambar 34. Tampilan desain garis untuk frame genrate          | .21  |
| Gambar 35. Menyimpan file frame genrate                       | 21   |
| Gambar 36. Menu insert frame                                  | .22  |
| Gambar 37. Tampilan insert frame                              | 22   |
| Gambar 38. Rotasi frame                                       | .22  |
| Gambar 39. Assambley menu                                     | 23   |
| Gambar 40. Proses menggabungkan (constrain) dua konstruksi    | .23  |
| Gambar 41. Menu constrain                                     | .24  |
| Gambar 42. Pemilihan face untuk menggabungkan konstruksi      | .24  |

1

|                                                                                                    | Penggabungan konstruksi                                                                                                    | 24                                                                                                    |
|----------------------------------------------------------------------------------------------------|----------------------------------------------------------------------------------------------------|----------------------------------------------------------------------------------------------------|
|                                                                                                    | Tampilan menu mengatur posisi frame                                                                                                    | 25                                                                                                    |
|                                                                                                    | Tampilan konstruksi panel                                                                                                    | 25                                                                                                    |
| bDE                                                                                                    | Menu assambley weldment                                                                                                    | 26                                                                                                    |
| Gambar 47.                                                                                                    | Menentukan jenis material welding                                                                                                    | 26                                                                                                    |
| Gambar 48.                                                                                                    | Tampilan menu pengelasan                                                                                                    | 26                                                                                                    |
| Gambar 49.                                                                                                    | Hasil pengelasan                                                                                                    | 27                                                                                                    |
| Gambar 50.                                                                                                    | Desain panel kapal H-521                                                                                                    | 30                                                                                                    |
| Gambar 51.                                                                                                    | Panel Trans Bulkhead Port dan Starboard side                                                                                                    | 31                                                                                                    |
| Gambar 52.                                                                                                    | Panel Trans Bulkhead Center                                                                                                    | 31                                                                                                    |
| Gambar 53.                                                                                                    | Panel side shell port dan starboard side A                                                                                                    | 32                                                                                                    |
| Gambar 54.                                                                                                    | Side Shell Port Dan Starboard B                                                                                                    | 32                                                                                                    |
| Gambar 55.                                                                                                    | Panel longitudinal bulkhead A                                                                                                    | 33                                                                                                    |
| Gambar 56.                                                                                                    | Panel longitudinal bulkhead B                                                                                                    | 33                                                                                                    |
| Gambar 57.                                                                                                    | Deck A                                                                                                    | 34                                                                                                    |
| Gambar 58.                                                                                                    | Deck B                                                                                                    | 34                                                                                                    |
| Gambar 59.                                                                                                    | Deck C                                                                                                    | 35                                                                                                    |
| Gambar 60.                                                                                                    | Deck D                                                                                                    | 35                                                                                                    |
| Gambar 61.                                                                                                    | Deck E                                                                                                    | 36                                                                                                    |
| Gambar 62.                                                                                                    | Pembuatan kode Trans Bulkhead Port dan Starboard side                                                                                                    | 37                                                                                                    |
| Gambar 63.                                                                                                    | Hasil analisis berat Autodesk Inventor                                                                                                    | 57                                                                                                    |
|                                                                                                    |                                                                                                    |                                                                                                    |
| Gambar 64.                                                                                                    | Sumbu acuan konstruksi Plate Trans Bulkhead Port Dan Starboard Side                                                                                                    | 59                                                                                                    |
| Gambar 64.<br>Gambar 65.                                                                                                    | Sumbu acuan konstruksi Plate Trans Bulkhead Port Dan Starboard Side<br>Tititk berat dan sumbu acuan panel Trans Bulkhead Port dan Starboard                                                                                                    | 59                                                                                                    |
| Gambar 64.<br>Gambar 65.<br>side                                                                                                    | Sumbu acuan konstruksi Plate Trans Bulkhead Port Dan Starboard Side<br>Tititk berat dan sumbu acuan panel Trans Bulkhead Port dan Starboard                                                                                                    | 59<br>64                                                                                                    |
| Gambar 64.<br>Gambar 65.<br>side<br>Gambar 66.                                                                                                    | Sumbu acuan konstruksi Plate Trans Bulkhead Port Dan Starboard Side<br>Tititk berat dan sumbu acuan panel Trans Bulkhead Port dan Starboard<br>Titik Berat Panel Trans Bulkhead Port Dan Starboard Side A                                                                                                    | 59<br>64<br>65                                                                                                    |
| Gambar 64.<br>Gambar 65.<br>side<br>Gambar 66.<br>Gambar 67.                                                                                                    | Sumbu acuan konstruksi Plate Trans Bulkhead Port Dan Starboard Side<br>Tititk berat dan sumbu acuan panel Trans Bulkhead Port dan Starboard<br>Titik Berat Panel Trans Bulkhead Port Dan Starboard Side A<br>Titik berat panel Trans Bulkhead Port dan Starboard side B                                                                                                    | 59<br>64<br>65<br>65                                                                                                    |
| Gambar 64.<br>Gambar 65.<br>side<br>Gambar 66.<br>Gambar 67.<br>Gambar 68.                                                                                                    | Sumbu acuan konstruksi Plate Trans Bulkhead Port Dan Starboard Side<br>Tititk berat dan sumbu acuan panel Trans Bulkhead Port dan Starboard<br>Titik Berat Panel Trans Bulkhead Port Dan Starboard Side A<br>Titik berat panel Trans Bulkhead Port dan Starboard side B<br>Pad eyes panel trans bulkhead port dan starboard side                                                                                                    | 59<br>64<br>65<br>65<br>66                                                                                                    |
| Gambar 64.<br>Gambar 65.<br>side<br>Gambar 66.<br>Gambar 67.<br>Gambar 68.<br>Gambar 69.                                                                                                    | Sumbu acuan konstruksi Plate Trans Bulkhead Port Dan Starboard Side<br>Tititk berat dan sumbu acuan panel Trans Bulkhead Port dan Starboard<br>Titik Berat Panel Trans Bulkhead Port Dan Starboard Side A<br>Titik berat panel Trans Bulkhead Port dan Starboard side B<br>Pad eyes panel trans bulkhead port dan starboard side<br>Pad eyes panel trans bulkhead center                                                                                                    | 59<br>64<br>65<br>65<br>66<br>67                                                                                                    |
| Gambar 64.<br>Gambar 65.<br>side<br>Gambar 66.<br>Gambar 67.<br>Gambar 68.<br>Gambar 69.<br>Gambar 70.                                                                                                    | Sumbu acuan konstruksi Plate Trans Bulkhead Port Dan Starboard Side<br>Tititk berat dan sumbu acuan panel Trans Bulkhead Port dan Starboard<br>Titik Berat Panel Trans Bulkhead Port Dan Starboard Side A<br>Titik berat panel Trans Bulkhead Port dan Starboard side B<br>Pad eyes panel trans bulkhead port dan starboard side<br>Pad eyes panel trans bulkhead center<br>Pad eyes side shell port dan starboard side A                                                                                                    | 59<br>64<br>65<br>65<br>66<br>67<br>68                                                                                                    |
| Gambar 64.<br>Gambar 65.<br>side<br>Gambar 66.<br>Gambar 67.<br>Gambar 68.<br>Gambar 69.<br>Gambar 70.<br>Gambar 71.                                                                                                    | Sumbu acuan konstruksi Plate Trans Bulkhead Port Dan Starboard Side<br>Tititk berat dan sumbu acuan panel Trans Bulkhead Port dan Starboard<br>Titik Berat Panel Trans Bulkhead Port Dan Starboard Side A<br>Titik berat panel Trans Bulkhead Port dan Starboard side B<br>Pad eyes panel trans bulkhead port dan starboard side<br>Pad eyes panel trans bulkhead center<br>Pad eyes side shell port dan starboard side A<br>Pad eyes side shell port dan starboard side B                                                                                                    | 59<br>64<br>65<br>65<br>66<br>67<br>68<br>68                                                                                                    |
| Gambar 64.<br>Gambar 65.<br>side<br>Gambar 66.<br>Gambar 67.<br>Gambar 68.<br>Gambar 69.<br>Gambar 70.<br>Gambar 71.<br>Gambar 72.                                                                                                    | Sumbu acuan konstruksi Plate Trans Bulkhead Port Dan Starboard Side<br>Tititk berat dan sumbu acuan panel Trans Bulkhead Port dan Starboard<br>Titik Berat Panel Trans Bulkhead Port Dan Starboard Side A<br>Titik berat panel Trans Bulkhead Port dan Starboard side B<br>Pad eyes panel trans bulkhead port dan starboard side<br>Pad eyes panel trans bulkhead center<br>Pad eyes side shell port dan starboard side A<br>Pad eyes side shell port dan starboard side B<br>Pad eyes side shell port dan starboard side B<br>Pad eyes side shell port dan starboard side B                                                                                                    | 59<br>64<br>65<br>65<br>66<br>67<br>68<br>68<br>68<br>69                                                                                                   |
| Gambar 64.<br>Gambar 65.<br>side<br>Gambar 66.<br>Gambar 67.<br>Gambar 68.<br>Gambar 69.<br>Gambar 70.<br>Gambar 71.<br>Gambar 72.<br>Gambar 73.                                                                                                   | Sumbu acuan konstruksi Plate Trans Bulkhead Port Dan Starboard Side<br>Tititk berat dan sumbu acuan panel Trans Bulkhead Port dan Starboard<br>Titik Berat Panel Trans Bulkhead Port Dan Starboard Side A<br>Titik berat panel Trans Bulkhead Port dan Starboard side B<br>Pad eyes panel trans bulkhead port dan starboard side<br>Pad eyes panel trans bulkhead center<br>Pad eyes side shell port dan starboard side A<br>Pad eyes side shell port dan starboard side B<br>Pad eyes longitudinal bulkhead A<br>Pad eyes longitudinal bulkhead B                                                                                                    | 59<br>64<br>65<br>65<br>66<br>67<br>68<br>68<br>69<br>69                                                                                                   |
| Gambar 64.<br>Gambar 65.<br>side<br>Gambar 66.<br>Gambar 67.<br>Gambar 68.<br>Gambar 69.<br>Gambar 70.<br>Gambar 71.<br>Gambar 72.<br>Gambar 73.<br>Gambar 74.                                                                                     | Sumbu acuan konstruksi Plate Trans Bulkhead Port Dan Starboard Side<br>Tititk berat dan sumbu acuan panel Trans Bulkhead Port dan Starboard<br>Titik Berat Panel Trans Bulkhead Port Dan Starboard Side A<br>Titik berat panel Trans Bulkhead Port dan Starboard side B<br>Pad eyes panel trans bulkhead port dan starboard side M<br>Pad eyes panel trans bulkhead center<br>Pad eyes side shell port dan starboard side A<br>Pad eyes side shell port dan starboard side B<br>Pad eyes side shell port dan starboard side B<br>Pad eyes longitudinal bulkhead A<br>Pad eyes longitudinal bulkhead B<br>Pad eyes panel deck A                                                                                                    | <ul> <li>59</li> <li>64</li> <li>65</li> <li>66</li> <li>67</li> <li>68</li> <li>69</li> <li>69</li> <li>70</li> </ul>                                     |
| Gambar 64.<br>Gambar 65.<br>side<br>Gambar 66.<br>Gambar 67.<br>Gambar 68.<br>Gambar 69.<br>Gambar 70.<br>Gambar 71.<br>Gambar 72.<br>Gambar 73.<br>Gambar 74.<br>Gambar 75.                                                                       | Sumbu acuan konstruksi Plate Trans Bulkhead Port Dan Starboard Side<br>Tititk berat dan sumbu acuan panel Trans Bulkhead Port dan Starboard<br>Titik Berat Panel Trans Bulkhead Port Dan Starboard Side A<br>Titik berat panel Trans Bulkhead Port dan Starboard side B<br>Pad eyes panel trans bulkhead port dan starboard side<br>Pad eyes panel trans bulkhead center<br>Pad eyes side shell port dan starboard side A<br>Pad eyes side shell port dan starboard side B<br>Pad eyes longitudinal bulkhead A<br>Pad eyes longitudinal bulkhead B<br>Pad eyes panel deck A<br>Pad eyes panel deck B                                                                                                    | <ul> <li>59</li> <li>64</li> <li>65</li> <li>66</li> <li>67</li> <li>68</li> <li>69</li> <li>69</li> <li>70</li> <li>71</li> </ul>                         |
| Gambar 64.<br>Gambar 65.<br>side<br>Gambar 66.<br>Gambar 67.<br>Gambar 68.<br>Gambar 69.<br>Gambar 70.<br>Gambar 71.<br>Gambar 72.<br>Gambar 73.<br>Gambar 74.<br>Gambar 75.<br>Gambar 76.                                                         | Sumbu acuan konstruksi Plate Trans Bulkhead Port Dan Starboard Side<br>Tititk berat dan sumbu acuan panel Trans Bulkhead Port dan Starboard<br>Titik Berat Panel Trans Bulkhead Port Dan Starboard Side A<br>Titik berat panel Trans Bulkhead Port dan Starboard side B<br>Pad eyes panel trans bulkhead port dan starboard side<br>Pad eyes panel trans bulkhead center<br>Pad eyes side shell port dan starboard side A<br>Pad eyes side shell port dan starboard side B<br>Pad eyes side shell port dan starboard side B<br>Pad eyes longitudinal bulkhead A<br>Pad eyes panel deck A<br>Pad eyes panel deck B<br>Pad eyes panel deck C                                                                                                    | 59<br>64<br>65<br>65<br>66<br>67<br>68<br>69<br>69<br>70<br>71<br>71                                                                                       |
| Gambar 64.<br>Gambar 65.<br>side<br>Gambar 66.<br>Gambar 67.<br>Gambar 69.<br>Gambar 70.<br>Gambar 71.<br>Gambar 72.<br>Gambar 73.<br>Gambar 74.<br>Gambar 75.<br>Gambar 76.<br>Gambar 77.                                                         | Sumbu acuan konstruksi Plate Trans Bulkhead Port Dan Starboard Side<br>Tititk berat dan sumbu acuan panel Trans Bulkhead Port dan Starboard<br>Titik Berat Panel Trans Bulkhead Port Dan Starboard Side A<br>Titik berat panel Trans Bulkhead Port dan Starboard side B<br>Pad eyes panel trans bulkhead port dan starboard side M<br>Pad eyes panel trans bulkhead center<br>Pad eyes side shell port dan starboard side A<br>Pad eyes side shell port dan starboard side B<br>Pad eyes side shell port dan starboard side B<br>Pad eyes longitudinal bulkhead A<br>Pad eyes longitudinal bulkhead B<br>Pad eyes panel deck A<br>Pad eyes panel deck B<br>Pad eyes panel deck C<br>Pad eyes panel deck C                                                                                                    | 59<br>64<br>65<br>65<br>66<br>67<br>68<br>69<br>69<br>70<br>71<br>71<br>71                                                                                 |
| Gambar 64.<br>Gambar 65.<br>side<br>Gambar 66.<br>Gambar 67.<br>Gambar 68.<br>Gambar 69.<br>Gambar 70.<br>Gambar 71.<br>Gambar 71.<br>Gambar 72.<br>Gambar 73.<br>Gambar 75.<br>Gambar 76.<br>Gambar 77.                                           | Sumbu acuan konstruksi Plate Trans Bulkhead Port Dan Starboard Side<br>Tititk berat dan sumbu acuan panel Trans Bulkhead Port dan Starboard<br>Titik Berat Panel Trans Bulkhead Port Dan Starboard Side A<br>Titik berat panel Trans Bulkhead Port dan Starboard side B<br>Pad eyes panel trans bulkhead port dan starboard side<br>Pad eyes panel trans bulkhead center<br>Pad eyes side shell port dan starboard side A<br>Pad eyes side shell port dan starboard side B<br>Pad eyes longitudinal bulkhead A<br>Pad eyes longitudinal bulkhead B<br>Pad eyes panel deck A<br>Pad eyes panel deck C<br>Pad eyes panel deck C<br>Pad eyes panel deck C                                                                                                    | 59<br>64<br>65<br>66<br>67<br>68<br>69<br>69<br>70<br>71<br>71<br>72<br>73                                                                                 |
| Gambar 64.<br>Gambar 65.<br>side<br>Gambar 66.<br>Gambar 67.<br>Gambar 69.<br>Gambar 70.<br>Gambar 70.<br>Gambar 71.<br>Gambar 72.<br>Gambar 73.<br>Gambar 74.<br>Gambar 75.<br>Gambar 76.<br>Gambar 78.<br>Gambar 79.                             | Sumbu acuan konstruksi Plate Trans Bulkhead Port Dan Starboard Side<br>Tititk berat dan sumbu acuan panel Trans Bulkhead Port dan Starboard<br>Titik Berat Panel Trans Bulkhead Port Dan Starboard Side A<br>Titik berat panel Trans Bulkhead Port dan Starboard side B<br>Pad eyes panel trans bulkhead port dan starboard side<br>Pad eyes panel trans bulkhead center<br>Pad eyes side shell port dan starboard side A<br>Pad eyes side shell port dan starboard side B<br>Pad eyes longitudinal bulkhead A.<br>Pad eyes panel deck A<br>Pad eyes panel deck B<br>Pad eyes panel deck C<br>Pad eyes panel deck C<br>Pad eyes panel deck E<br>Pad eyes panel deck E<br>Pad eyes panel deck E<br>Pad eyes panel deck C                                                                                                    | <ul> <li>59</li> <li>64</li> <li>65</li> <li>66</li> <li>67</li> <li>68</li> <li>69</li> <li>70</li> <li>71</li> <li>72</li> <li>73</li> <li>74</li> </ul> |
| Gambar 64.<br>Gambar 65.<br>side<br>Gambar 66.<br>Gambar 67.<br>Gambar 69.<br>Gambar 70.<br>Gambar 70.<br>Gambar 71.<br>Gambar 72.<br>Gambar 73.<br>Gambar 74.<br>Gambar 75.<br>Gambar 76.<br>Gambar 77.<br>Gambar 78.<br>Gambar 79.<br>Gambar 80. | Sumbu acuan konstruksi Plate Trans Bulkhead Port Dan Starboard Side<br>Tititk berat dan sumbu acuan panel Trans Bulkhead Port dan Starboard<br>Titik Berat Panel Trans Bulkhead Port Dan Starboard Side A<br>Titik berat panel Trans Bulkhead Port dan Starboard side B<br>Pad eyes panel trans bulkhead port dan starboard side<br>Pad eyes side shell port dan starboard side A<br>Pad eyes side shell port dan starboard side B<br>Pad eyes longitudinal bulkhead A<br>Pad eyes longitudinal bulkhead B<br>Pad eyes panel deck A<br>Pad eyes panel deck C<br>Pad eyes panel deck C<br>Pa | 59<br>64<br>65<br>66<br>67<br>68<br>69<br>70<br>71<br>71<br>72<br>73<br>74<br>75                                                                           |

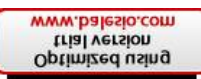

# DAFTAR TABEL

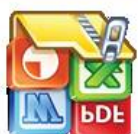

| at komponen panel trans bulkhead port dan starboard side                               | . 39 |
|----------------------------------------------------------------------------------------|------|
| Taber Z. Derat panel trans bulkhead port dan starboard side                            | . 40 |
| Tabel 3. Berat panel trans bulkhead center                                             | . 41 |
| Tabel 4. Berat side shell port dan starboard side A                                    | . 42 |
| Tabel 5. Berat side shell port dan starboard side B                                    | . 43 |
| Tabel 6. Berat longitudinal bulkhead A                                                 | . 44 |
| Tabel 7. Berat longitudinal bulkhead B                                                 | . 46 |
| Tabel 8. Berat panel deck A                                                            | . 47 |
| Tabel 9. Berat panel deck B                                                            | . 48 |
| Tabel 10. Berat panel deck C                                                           | . 50 |
| Tabel 11. Berat panel deck D                                                           | . 52 |
| Tabel 12. Berat panel deck E                                                           | . 54 |
| Tabel 13. Berat konstruksi panel dengan Autodesk Inventor                              | . 57 |
| Tabel 14. Presentase perhitungan berat                                                 | . 58 |
| Tabel 15. Koordinat titik berat panel trans bulkhead port dan starboard side empiris . | . 61 |
| Tabel 16. Koordinat titik berat panel metode analitis                                  | . 62 |
| Tabel 17. Koordinat titik berat panel trans bulkhead port dan starboard side inventor  | . 62 |
| Tabel 18. Koordinat titik berat konstruksi panel dengan Autodesk Inventor              | . 63 |
| Tabel 19. Presentase selisih perhitungan titik berat                                   | . 63 |
| Tabel 20. Koordinat titik berat panel trans bulkhead port dan starboard side           | . 64 |
| Tabel 21. Koordinat titik berat panel trans bulkhead port dan starboard side A dan B   |      |
| sebagai tempat pemasangan pad eyes                                                     | . 66 |
| Tabel 22. Koordinat Pad eyes panel trans bulkhead port dan starboard side              | . 66 |
| Tabel 23. Koordinat pad eyes panel trans bulkhead center                               | . 67 |
| Tabel 24. Koordinat pad eyes side shell port dan starboard side A                      | . 67 |
| Tabel 25. Koordinat pad eyes side shell port dan starboard B                           | . 68 |
| Tabel 26. Koordinat pad eyes longitudinal bulkhead A                                   | . 69 |
| Tabel 27. Koordinat pad eyes longitudinal bulkhead B                                   | . 69 |
| Tabel 28. Koordinat pad eyes panel deck A                                              | . 70 |
| Tabel 29.Koordinat pad eyes panel deck B                                               | . 70 |
| Tabel 30.Koordinat pad eyes panel deck C                                               | .71  |
| Tabel 31. Koordinat pad eyes panel deck D                                              | . 72 |
| Tabel 32. Koordinat pad eyes panel deck E                                              | . 72 |
| Tabel 33. Gabungan lifting panel                                                       | .73  |
| Tabel 34. Dimensi Pad eyes                                                             | .75  |

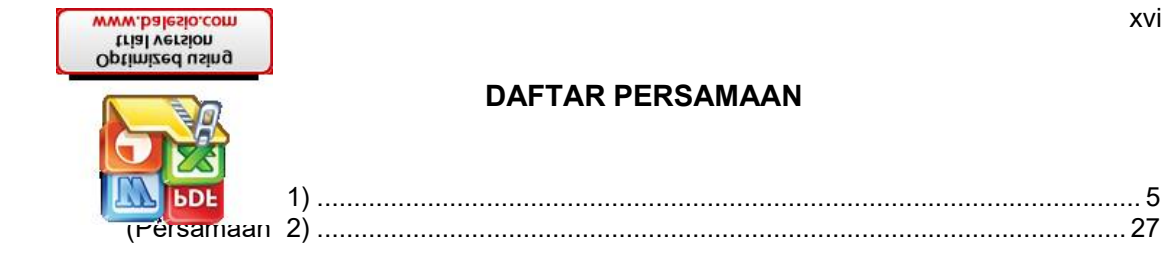

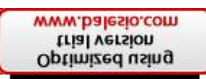

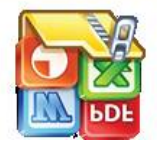

# DAFTAR LAMPIRAN

| Lampiran 1. Desain Profile Plan Kapal                                               | 81   |
|-------------------------------------------------------------------------------------|------|
| Lampiran 2. Desain Deck and Bottom Plan Kapal                                       | 81   |
| Lampiran 3. Bulkhead and Transversal Section                                        | 82   |
| Lampiran 4. Shell Expansion                                                         | 82   |
| Lampiran 5. Titik Berat Trans Bulkhead Port dan Starboard Side                      | 83   |
| Lampiran 6. Ttik Berat Trans Bulkhead Center                                        | 83   |
| Lampiran 7. Titik Berat Side Shell Port dan Starboard Side A                        | 84   |
| Lampiran 8. Titik Berat Side Shell Port dan Straboard B                             | 84   |
| Lampiran 9. Titik Berat Longitudinal Bulkhead A                                     | 85   |
| Lampiran 10. Titik Berat Longitudinal Bulkhead B                                    | 85   |
| Lampiran 11. Titik Berat Deck A                                                     | 86   |
| Lampiran 12. Titik Berat Deck B                                                     | 86   |
| Lampiran 13. Titik Berat Deck C                                                     | 87   |
| Lampiran 14. Titik Berat Deck D                                                     | 87   |
| Lampiran 15. Titik Berat Deck E                                                     | 88   |
| Lampiran 16. Analisis Perhitungan Titik Berat Berat Trans Bulkhead Port dan Starbo  | bard |
| Side                                                                                | 88   |
| Lampiran 17. Analisis Perhitungan Titik Berat Berat Trans Bulkhead Center           | 91   |
| Lampiran 18. Analisis Perhitungan Titik Berat Berat Side Shell Port dan Starboard S | ide  |
| Α                                                                                   | 92   |
| Lampiran 19. Analisis Perhitungan Titik Berat Berat Side Shell Port dan Starboard S | ide  |
| В                                                                                   | 93   |
| Lampiran 20. Analisis Perhitungan Titik Berat Berat Longitudinal Bulkhead A         | 94   |
| Lampiran 21. Analisis Perhitungan Titik Berat Berat Longitudinal Bulkhead B         | 94   |
| Lampiran 22. Analisis Perhitungan Titik Berat Berat Deck A                          | 95   |
| Lampiran 23. Analisis Perhitungan Titik Berat Berat Deck B                          | 96   |
| Lampiran 24. Analisis Perhitungan Titik Berat Berat Deck C                          | 97   |
| Lampiran 25. Analisis Perhitungan Titik Berat Berat Deck D                          | 98   |
| Lampiran 26. Analisis Perhitungan Titik Berat Berat Deck E                          | 99   |

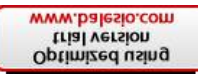

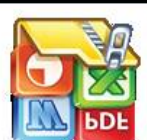

#### **BAB I PENDAHULUAN**

#### elakang

Proses pembangunan kapal yang dulunya memakan waktu lama akibat dari proses pengerjaan pembuatan kapal yang berurutan dan memiliki ketergantungan satu sama lain kini telah bertransformasi menjadi proses yang efisien dan terkontrol dengan ketepatan yang tinggi. Peralihan metode pembangunan kapal konvensional ke modern merupakan salah satu langkah meningkatkan mutu hasil pekerjaan yang tinggi. Penggunaan metode *Hull Block Construction Methode dan Pre Outfitting* (Sistem Seksi atau Blok) merupakan salah satu metode yang diterapkan di galangan. Penentuan metode Pembangunan kapal sendiri tentu mengacu pada ketersediaan sumber daya yang mendukurng proses pembangunan kapal seperti sumber daya manusia, sarana dan fasilitas yang dimiliki oleh galangan.

Metode *Hull Block Construction Methode dan Pre Outfitting* merupakan pengerjaan seksi-seksi atau blok yang akan dirakit menjadi badan kapal. PT. Cita Shipyard sendiri dalam produksi kapal banyak menggunakan metode ini dalam pembuatan kapal tongkang. Penggunaan metode ini, di galangan sendiri memiliki banyak kendala baik pada proses assambley hingga pada proses erection seksi atau panel kapal. Erection merupakan tahapan pengerjaan penyambungan seksi atau panel kapal dengan seksi yang lain untuk membentuk badan kapal. Pekerjaan erection sendiri menjadi kritis karena memiliki resiko besar terutama ketika proses pengangkatan atau *lifting* seksi atau panel kapal. Proses *lifting* ini merupakan tahap krusial, dikarenakan beban konstruksi panel yang akan di erection dipindahkan ke crane sehingga dapat mengakibatkan kerusakan atau deformasi yang diakibatan oleh penempatan *Pad Eyes* pada konstruksi yang tidak tepat. Selain itu proses *lifting* juga bisa mengakibatkan *Chain Sling* putus akibat dari beban berlebihan (Overload).

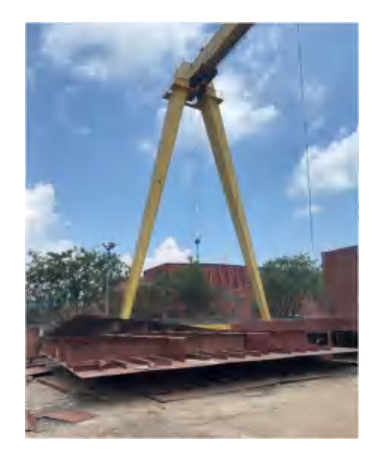

Gambar 1. Kegagalan Lifting Side Board

Pembangunan kapal merupakan suatu kegiatan yang memerlukan perencanaan dan analisis yang matang, terutama dalam hal perhitungan berat dan titik berat

Optimized using trial version www.balesio.com

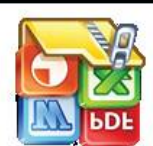

apal seperti panel untuk mendukung proses *lifting* nantinya. Analisis berat rat pada seksi-seksi atau panel kapal menjadi salah satu upaya yang sbagai langkah untuk menentukan lokasi penempatan *Pad Eyes*. Untuk analisis berat dan titik berat, terdapat beberapa faktor yang perlu n, seperti dimensi konstruksi, material konstruksi dan metode perhitungan.

diperhatikan, seperti dimensi konstruksi, material konstruksi dan metode perhitungan. Salah satu metode cara untuk melakukan perhitungan ini adalah dengan menggunakan aplikasi piranti lunak *Autodesk Inventor*.

Penggunaan Autodesk Inventor merupakan sebuah solusi alogaritma perhitungan otomatis dengan kemampuan pemodelan tiga dimensi solid untuk proses pembuatan objek prototipe secara visual beserta dokumentasi data-datanya. Pengimplementasian piranti lunak pada metode pembangunan kapal tentu dapat membantu baik dalam produktifitas pekerjaan dan mutu hasil pekerjaan.

#### 1.2 Metode Pembangunan Kapal

Metode *Hull Block Construction Methode and Pre Outfitting* merupakan metode pembangunan kapal dengan sistem block atau seksi seksi dimana perakitan pada konstruksi seperti seksi-seksi atau panel diproduksi ditempat terpisah dan dirakit menjadi badan kapal yang menjadi salah satu langkah perkembangan dalam industri kapal. Metode pembangunan tradisional yang dulunya digunakan dalam pembangunan kapal digantikan oleh pembangunan konstruksi lambung yang terintegrasi. Perpindahan metode ini ditandai dengan bagian-bagian pada konstruksi panel, *sub-block*, dan *block* diproduksi sesuai dengan prinsip dari *Group Technology* (*Family Manufacturing*) dimana bagian konstruksi tersebut diproduksi secara terorganisir.

Metode pembangunan kapal *Hull Block Construction Methode and Pre Outfitting* telah didukung oleh konsep Pembangunan *Product Work Breakdown Structure (PWBS)*. Konsep PWBS ini menjelaskan pada proses pembangunan kapal dikelompokkan menjadi tiga klasifikasi utama antara lain:

- 1. Klasifikasi pertama PWBS membagi proses pembangunan kapal menjadi jenis pekerjaan-pekerjaan seperti *hull construction, outfitting,* dan *painting.* Setiap jenis pekerjaan ini dikelompokkan karena memiliki permasalahan yang berbeda satu sama lain. Dalam pembuatan kontruksi lambung konsep PWBS menggunakan pendekatan orientasi zona, pendekatan zona ini merupakan pembagian pekerjaan berdasarkan lokasi yang diterapkan pada metode *Hull Block Construction Methode and Pre Outfitting.*
- 2. PWBS mengkalsifikasikan produk interim yang berdebda berdasarkan kebutuhan dari sumber dayanya. Adapun sumber daya yang di maksud yaitu:
  - a. *Material* yaitu bahan yang di gunakan untuk kegiatan produksi baik secara langsung maupun tidak langsung seperti pelat baja, mesin, oli dan lain sebagainya.
  - b. *Manpower* yaitu kebutuhan tenaga kerja baik langsung maupun tidak langsung seperti *welder, fitter, transporter* dan lain sebagainya.
  - c. *Facilities* yaitu fasilitas pendukung yang di gunakan dalam proses produksi seperti Gedung, dermaga, permesinan, perlengkapan dan alin sebagainya.

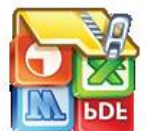

*Expenses* yaitu biaya yang digunakan untuk kproses peroduksi baik secara langsung maupun tidak langsung seperti biaya desain, transportasi, *sea trial*, dan lain sebagainya.

3S mengklasifikasikan berdasarkan empat aspek produk dalam pengendalian proses produksi. Aspek produk sistem dan zona merupakan pembagian desain kapal menjadi beberapa bagian dalam produksi, aspek poduk area dan stage merupakan merupakan sarana pembagan proses pekerjaan dari pengadaan material hingga penyerahan kapal. Keempat aspek produk tersebut memiliki pengertian yang berbeda antara lain:

- a. System merupakan suatu fungsi struktural atau fungsi oprasional. Aspek produk ini mengacu pada sistem pembangunan atau produksi seperti sistem seksi-seksi, sistem blok seksi, dan sistem blok yang dapat di terapkan. Sistem seksi-seksi yaitu pembuatan kapal dimana bagian-bagian konstruksi kapal dibuat seksi perseksi. Sistem blok seksi adalah sistem pembuatan kapal dimana bagian bagian konstruksi dari kapal dalam fabrikasi dibuat gabungan seksi-seksi sehingga membentuk blok seksi, contoh bagian dari seksi-seksi geladak, seksi lambung dan bulkhead dibuat menjadi satu blok seksi. Sistem blok adalah sistem pembuatan kapal terbagi menjadi beberapa blok, dimana tiap-tiap blok sudah siap pakai (lengkap dengansistem perpipaannya).
- b. *Zone* merujuk pada pembagian area spesifik dalam proses produksi. Penetapan zona membantu dalam mengorganisir dan mengelola pekerjaan dalam proyek pembangunan kapal dengan lebih terstruktur dan efisien seperti ruang muat, *superstructure*, kamar mesin dan lain lain.
- c. Area merupakan subdivisi yang lebih kecil dari zona, mengacu pada bagianbagian tertentu di dalam zona yang memiliki fungsi atau karakteristik yang serupa. Misalnya, dalam zona ruang mesin, area-area dapat mencakup sistem pendingin, sistem bahan bakar, sistem penyulingan air, dan sebagainya. Pembagian menjadi area memudahkan pemahaman dan pengelolaan pekerjaan dalam setiap zona. Adapun beberapa faktor yang menjadi dasar pembagian produksi yang sama seperti (bentuk, kuantitas, kualitas, jenis pekerjaan, dan hal-hal lain yang berkaitan dengan pekerjaan).
- d. *Stage* merupakan tahap dalam PWBS yang menggambarkan urutan langkah-langkah atau proses produksi pembangunan kapal. Tahapan ini mencakup semua aktivitas dari perencanaan awal hingga penyelesaian akhir kapal. Ini termasuk sub-steps, sub-perakitan struktur (*sub-assambly*), perakitan (*assambly*), pemasangan (*erection*), perlengkapan on-unit (*outfitting on-unit*), perlengkapan *on-block* (*outfitting on-block*), dan perlengkapan on-board (*outfitting on-board*). Penetapan tahapan membantu dalam mengatur jadwal dan mengendalikan kemajuan proyek secara efektif.

# 1.3 Lifting

Resiko kecelakaan yang cukup besar dapat terjadi pada proses pengangkatan konstruksi panel atau seksi-seksi pada tahap erection. *Lifting* merupakan pemindahan

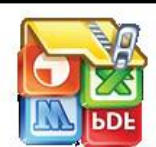

construksi dari suatu tempat ke tempat lain dengan bantuan crane atau alat eberapa faktor yang menjadi sebab kegagalan dalam proses *lifting* ini antara rencanaan yang kurang baik, kegagalan mesin, dan lain sebagainya. Lifting metode yang digunakan untuk membantu proses join erection. Adapun proses dari join erection meruakan pemasangan atau penyambungan kontruksi kapal

untuk membentuk badan kapal, adaun tahapan join erection antara lain:

- 1. Konstruksi panel kapal diangkat oleh crane dan dipindahkan ke tempat perakitan. Dalam pengangkatan panel mengunakan crane di mana di konstruksi panel kapal sudah dipasang Pad Eyes untuk pengait crane.
- 2. Setelah sampai di bulding berth konstruksi yang di angkat di sesuaikan posisinya agar sesuai dengan rancangan gambar. Adapun penyesuaian posisi yaitu pemutaran dan pengangkatan.
- 3. Panel diletakkan diatas konstruksi bottom sesuai perancangan gambar dan di lakukan fit up pada konstruksi tersebut.
- Setelah semua proses penyelarasan selesai, panel satu dengan yang lain dilas 4. sesuai dengan spesifikasi yang tertera dalam WPS (welding procedure specification).

Sebelum melakukan kegiatan lifting terdapat kegiatan penting yang di namakan sebagai Rigging. Rigging merupakan proses persiapan sebelum di lakukan lifting, ada beberapa hal yang di maksut dengan rigging seperti :

- 1. Penentuan jumlah dan lokasi pad eves.
- 2 Pemilihan crane
- Penentuan shackles 3.
- 4. Penentuan dimensi Pad eves
- 5. Penentuan dimensi sling

Pad eyes merupakan lokasi di mana tegangan sling intensif bertemu dengan struktur konstruksi. Penentuan posisi pad eyes harus ditentukan dengan baik agar terjadi distribusi tegangan sling dengan konstruksi. Dalam melakukan lifting terdapat tiga hal utama yang menjadi landasan pemilihan crane:

- Menganalisis berat konstruksi, pemilihan crane harus di lakukan dengan benar 1. mulai dari analisis berat komponen yang akan di angkat, hal ini bertujuan untuk menentukan apakah crane mampu mengangkat beban konstruksi denga naman.
- 2. Mengikuti prosedur pengangkatan lifting untuk mencegah resiko kecelakaan.
- 3. Menentukan waktu pengangkatan atau lifting terkait dengan cuaca yang aman.

# **1.4** Kesetimbangan dan Titik Berat

Kesetimbangan benda tegar merupakan kondisi dimana sebuah benda berada dalam keadaan stabil, tidak mengalami pergerakan translasi maupun rotasi. Untuk mencapai kondisi setimbangan, jumlah semua gaya yang bekerja pada benda tersebut harus sama dengan nol ( $\Sigma F = 0$ ), sehingga tidak ada percepatan linear dan jumlah momen gaya (torsi) terhadap setiap titik acuan pada benda tersebut juga harus nol ( $\Sigma \tau$ = 0), sehingga tidak ada percepatan angular. Kondisi ini memastikan bahwa benda tersebut tidak akan bergerak atau berputar, meskipun dipengaruhi oleh berbagai gaya eksternal.

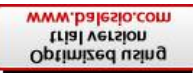

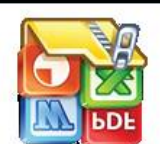

ban prinsip kesetimbangan ini sangat penting dalam berbagai bidang teknik a seperti dalam perancangan struktur seperti pada bangunan kapal, untuk stabilitas dan keamanan konstruksi serta peralatan pada proses an. Konstruksi panel kapal merupakan kontruksi yang bersifat kompleks

yang tersusun dari beberapa komponen kunstruksi. Konstruksi ini sendiri memiliki titik berat, titik berat ini merupakan pusat massa yang dimana merupakan suatu titik di mana massa benda atau sistem benda terkonsentrasi. Titik ini merupakan titik pusat gravitasi dari benda atau sistem benda tersebut, di mana gaya gravitasi dapat dianggap bekerja terkonsentrasi pada titik tersebut.

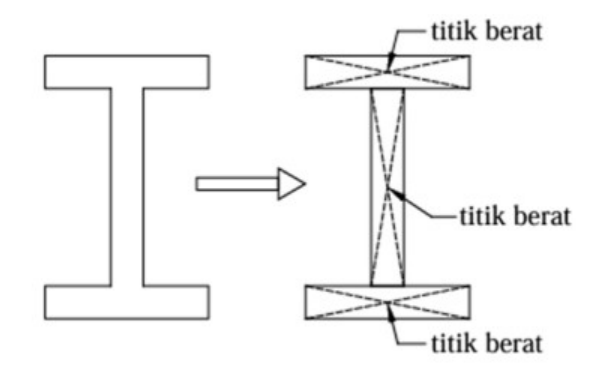

Gambar 2. Penampang Konstruksi

Hubungan antara kesetimbangan benda dan titik berat sangat erat, karena posisi titik berat menentukan distribusi gaya gravitasi terpusat pada benda tersebut yang menjadi titik setimbang benda. Agar benda dapat mencapai kesetimbangan, titik berat harus berada dalam batas area tumpuan atau penopang benda. Jika titik berat terletak di luar area ini, benda akan cenderung terguling atau jatuh akibat momen gaya yang dihasilkan oleh gravitasi. Dalam aplikasi praktis, seperti proses *lifting*, memastikan bahwa titik berat berada pada posisi yang optimal sangat penting untuk menjaga stabilitas dan mencegah kegagalan struktural. Oleh karena itu, pemahaman tentang titik berat dan penerapannya dalam analisis kesetimbangan benda tegar adalah kunci untuk merancang sistem yang aman dan stabil.

Analisis koordinat titik berat penampang tiga dimensi yang terdiri dari gabungan beberapa bentuk komponen dapat menggunakan persamaan titik berat sebagai berikut:

$$x_0 = \frac{\Sigma sm}{\Sigma m}$$
 atau  $y_0 = \frac{\Sigma sm}{\Sigma m}$  atau  $z_0 = \frac{\Sigma sm}{\Sigma m}$  (Persamaan 1)

Dimana :

| ∑Sm | = Stati | s morr | ien    |         |             |
|-----|---------|--------|--------|---------|-------------|
|     | = m.x   | atau   | m.y    | atau    | m.z         |
| m   | = Mas   | sa ben | da ata | au luas | s penampang |

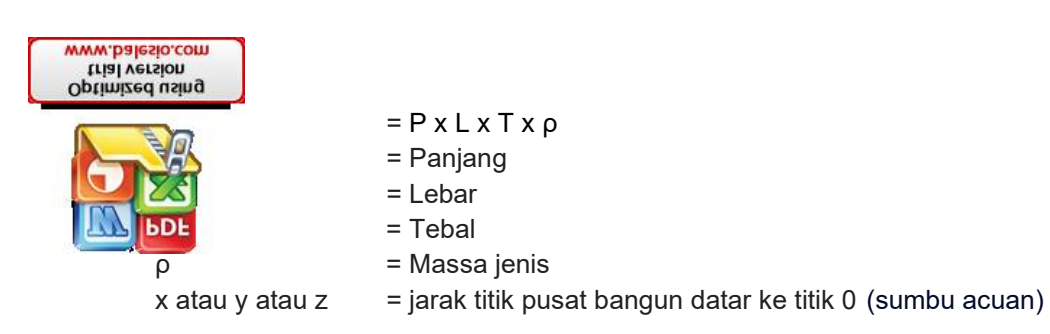

# 1.5 Autodesk Inventor

Autodesk Inventor adalah perangkat lunak Computer-Aided Design (CAD) yang dikembangkan oleh Autodesk, dirancang khusus untuk memenuhi kebutuhan para insinyur dan desainer dalam menciptakan model 3D dan simulasi produk yang kompleks. Perangkat lunak ini menawarkan berbagai fitur canggih, termasuk parametrik, freeform modeling, dan analisis finite element, yang memungkinkan pengguna untuk merancang, mengoptimalkan, dan memvisualisasikan produk dengan tingkat presisi yang tinggi. Dengan fitur-fitur tersebut, Autodesk Inventor tidak hanya membantu dalam pembuatan desain yang akurat tetapi juga dalam memastikan fungsionalitas dan efisiensi maksimal dari produk yang dirancang.

Selain itu, *Autodesk Inventor* memiliki kemampuan integrasi yang mulus dengan perangkat lunak Autodesk lainnya seperti AutoCAD dan Fusion 360, yang mendukung alur kerja yang lebih efisien dan kolaboratif. Hal ini memungkinkan untuk melakukan kolaborasi secara efektif dalam proyek-proyek besar dan kompleks. Kemampuan Inventor untuk menghasilkan gambar teknik yang presisi dan dokumentasi yang lengkap menjadikannya alat esensial dalam berbagai desain produk. Dengan *Autodesk Inventor*, ide-ide inovatif dapat diwujudkan menjadi prototipe virtual yang realistis, yang pada akhirnya mengurangi biaya dan waktu pengembangan produk serta meningkatkan kualitas hasil akhir.

Dalam *Autodesk Inventor* terdapat pilihan template yang ingin kita gunakan. Masing–masing template mempunyai kegunaan dan fungsi sesuai pekerjaan yang kita inginkan. Adapun beberapa template yang dimaksud, yaitu:

1. Sheet Metal.ipt

Membuat bidang kerja baru untuk part atau komponen berjenis metal seperti benda-benda yang terbuat dari plat besi yang ditekuk-tekuk.

- 2. Standard.dwg Membuat bidang kerja baru untuk gambar kerja.
- 3. Standard.iam

Membuat bidang kerja baru untuk gambar assembly yang terdiri atas beberapa part atau komponen.

- Standard.idw Membuat bidang kerja baru untuk gambar kerja atau 2D.
- 5. Standard.ipn

Membuat bidang kerja baru untuk animasi urutan perakitan dari gambar assembly yang telah dirakit. Kita dapat memanfaatkannya untuk membuat gambar Explode View.

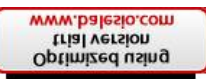

idard.ipt

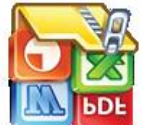

nbuat bidang kerja baru untuk part atau komponen secara umum tanpa sifikasi khusus seperti dalam pembuatan part pada Sheet Metal. dment.iam

Membuat bidang kerja baru untuk assembly yang memiliki tool untuk teknik pengelasan.

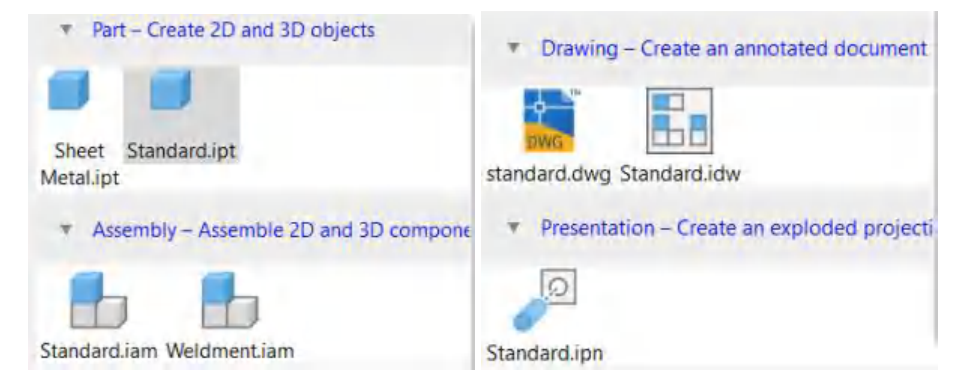

Gambar 3. Template Autodesk Inventor

Autodesk Inventor dilengkapi dengan beberapa system navigasi dalam membantu mobilitas pembuatan model atau menggambar didalam bidang kerja. Adapun beberapan menu tersebut antara lain yaitu :

1. Zoom

Fungsinya untuk memperbesar gambar pada tampilan bidang kerja. Klik zoom lalu klik pada bidang kerja dan geser kursor ke atas atas ke bawah. Kemudian, kliklah untuk mendapatkan tampilan yang diinginkan. Kita dapat menggunakan zoom ketika tools lain sedang aktif.

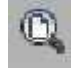

# Gambar 4. Zoom icon

2. Pan

Fungsinya untuk menggeser tampilan bidang kerja. Kliklah pan lalu klik pada bidang kerja. Selanjutnya, geserlah kursor pada tempat yang dinginkan.

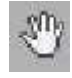

#### Gambar 5. Pan icon

3. View Face

Fungsinya untuk memperbesar tampilan dengan referensi face. Face hanya berlaku untuk permukaan datar. Kliklah view face, lalu klik pada face yang kita pilih maka akan diperbesar.

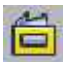

Gambar 6. View Face icon

4. Free Orbit

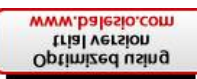

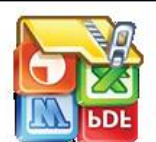

igsinya untuk memutar objek pada bidang kerja. Kliklah free orbit, lalu klik a bidang kerja. Selanjutnya, putar objek sampai memperoleh tampilan yang ginkan.

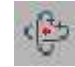

#### Gambar 7. Free Orbit icon

5. View Cube

Fungisnya untuk memutar objek berdasarkan arah yang telah ditentukan seperti fornt, top, left dan lain-lain. Kliklah view cube untuk menampilkan sistem navigasi pada sudut kanan atas. Untuk memilih arah, cukup klik salah satu sis view cube.

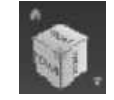

Gambar 8. View Cumbe icon

6. Full Navigation Wheel

Fungsinya untuk melakukan kombinasi perintah navigasi seperti zoom, orbit, pan, dan lain-lain. Kliklah full navigation wheel sehingga akan keluar menu dan pilihlan salah satu perintah yang akan dipakai.

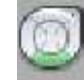

Gambar 9. Full Navigation Wheel icon

# 1.6 Rumusan masalah

Berdasarkan uraian pada latar belakang diatas maka, terdapat beberapa poin masalah yang dapat di simpulkan antara lain :

- 1. Bagaimana perbandingan koordinat titik berat pada konstruksi panel kapal secara analitis dan menggunakan *Autodesk Inventor*
- 2. Apakah *Autodesk Inventor* bisa digunakan dalam menganalisis titik berat konstruksi panel kapal untuk menentukan penempatan *pad eyes*.

# 1.7 Tujuan Penelitian

- 1. Untuk menganalisis dan membandingkan hasil titik berat pada konstruksi panel kapal dengan metode analitis dan menggunakan *Autodesk Inventor*
- 2. Melakukan analisis titik berat menggunakan piranti lunak *Autodesk Inventor* untuk menentukan penempatan *pad eyes*.

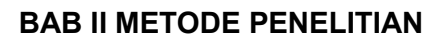

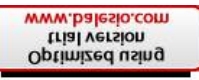

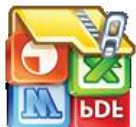

berelitian yang digunakan adalah metode penelitian studi kasus dengan objek konstruksi panel kapal Tongkang dengan nomor lambung H-512 dari frame 0-47. Studi kasus yang dimaskud merupakan penentuan lokasi pad-eyes dalam proses *lifting* ketika konstruksi panel kapal di erection dengan simulasi perhitungan berat titik berat menggunakan piranti lunak *Autodesk Inventory*. Aplikasi ini merupakan aplikasi pemodelan 3D yang bisa menganalisis berat dan titik berat konstruksi kapal.

#### 2.1 Waktu dan Tempat Penelitian

Waktu pengerjaan penelitian ini mulai dari penentuan judul, pengambilan data, hingga penyusunan laporan dilakukan dalam waktu 3 bulan di PT. Citra Shipyard mulai dari bulan December hingga Februari.

#### 2.2 Tahapan Penelitian

Metode penelitian yang digunakan untuk menyelesaikan rumusan masalah yaitu melakukan penelitain sesuai dengan prosedur dan langkah-langkah. Prosedur penelitian diawali dengan melakukan observasi dan studi literatur untuk menjawab permasalahan, setelah itu dilakukan analisis dokumen mencakup laporan penelitian sebelumnya berupa arsip, catatan, drawing konstruksi, kebijakan, dan artikel. Selain itu dilakukan analisis dokumen melibatkan pembacaan, pencatatan, dan interpretasi data yang terdapat dalam dokumen-dokumen tersebut.

#### 2.2.1 Penentuan Jumlah Konstruksi Panel Kapal

Penentuan jumlah konstruksi panel kapal pada penelitian ini digunakan metode analisis dokumen dan data skunder. Adapun data skunder yang dimaksud berupa drawing kapal seperti *Profile Plan, Deck and Bottom Plan, General Arrangement, Bulkhead and Transversal Section.* Pada Gambar 2 dapat ditentukan jumlah sekat transversal konstruksi panel mulai dari frame 0 (fr-0) sampai frame 46 (fr-46) sebanyak tujuh (7), dan konstruksi side board dengan 14 (empat belas) panel. Setelah itu dihitung jumlah sekat longitudinal berdasarkan pada Gambar 3 sebanyak 2 (dua) sekat. Adapun panel yang dihitung seperti panel *Trans Bulkhead, Side Board, Longitudianl Bulkhead,* dan *Deck Panel.* Oleh karena itu dapat kita tentukan jumlah dari konstruksi panel kapal sebanyak 70 (tujuh puluh) panel. Dalam Proses Analisis konstruksi panel yang sama akan dihitung sebagai satu konstruksi panel.

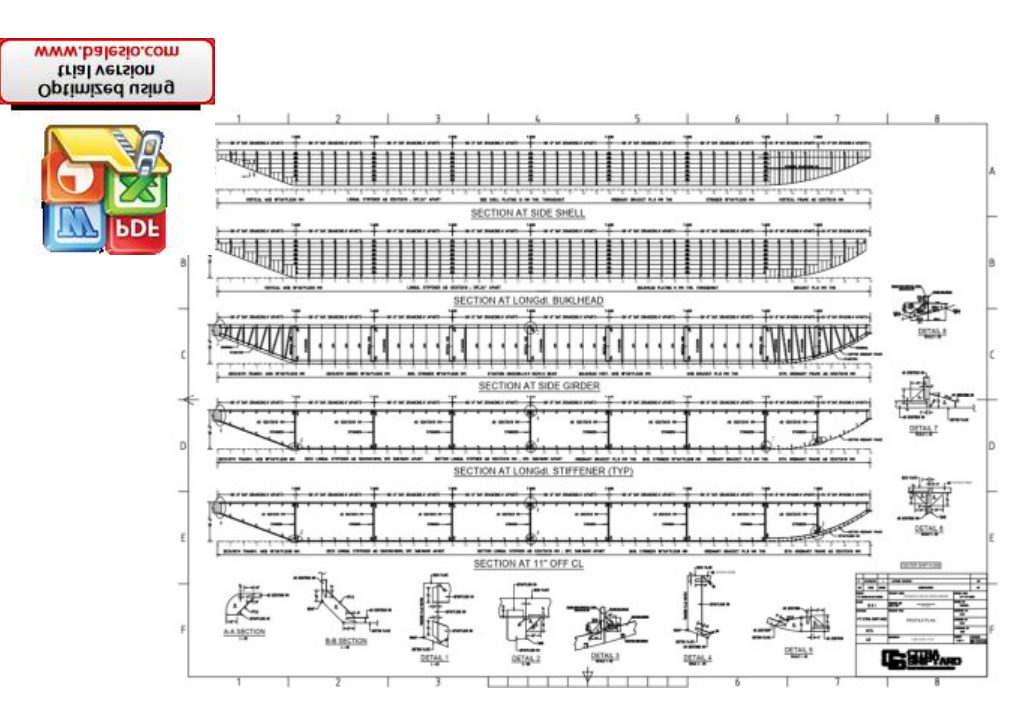

Gambar 10. Profile Plan (Hak Cipta PT. Citra Shipyard)

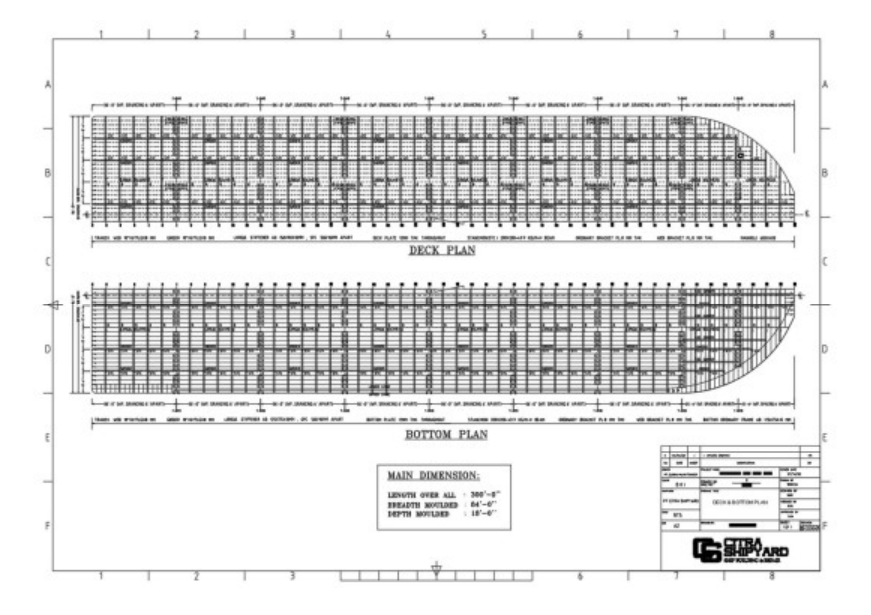

Gambar 11. Deck And Bottom Plan (Hak Cipta PT.Citra Shipyard)

# 2.2.2 Pembuatan Desain Konstruksi Panel kapal

Pembuatan gambar konstruksi panel menggunakan piranti lunak Autodesk Inventor. Software ini merupakan salah satu penerapan desain 3D dengan fitur yang lengkap seperti penggambaran struktur solid, pemilihan material, analisis berat dan titik berat, serta banyak fitur lain. Konstruksi panel kapal merupakan konstruksi pembentuk badan kapal, konstruksi ini terdiri dari susunan komponen (Sub Panel) yang membentuk konstruksi panel yang kompleks. Seperti pada Gambar 6 terlihat pada panel *Longitudinal* 

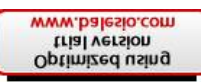

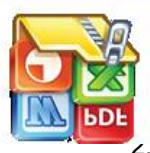

.BHD) terdiri dari 3 panel konstruksi, pada panel tersebut disusun oleh mponen konstruksi seperti :

Plate

- Longitudinal Bulkhead Stifener
- 3. Vertical Bulkhead Web

Pembuatan desain konstruksi panel di inventor menggunakan detail gambar yang sama dengan *approval drawing*, mulai dari sketsa sub panel hingga desain panel terbentuk.

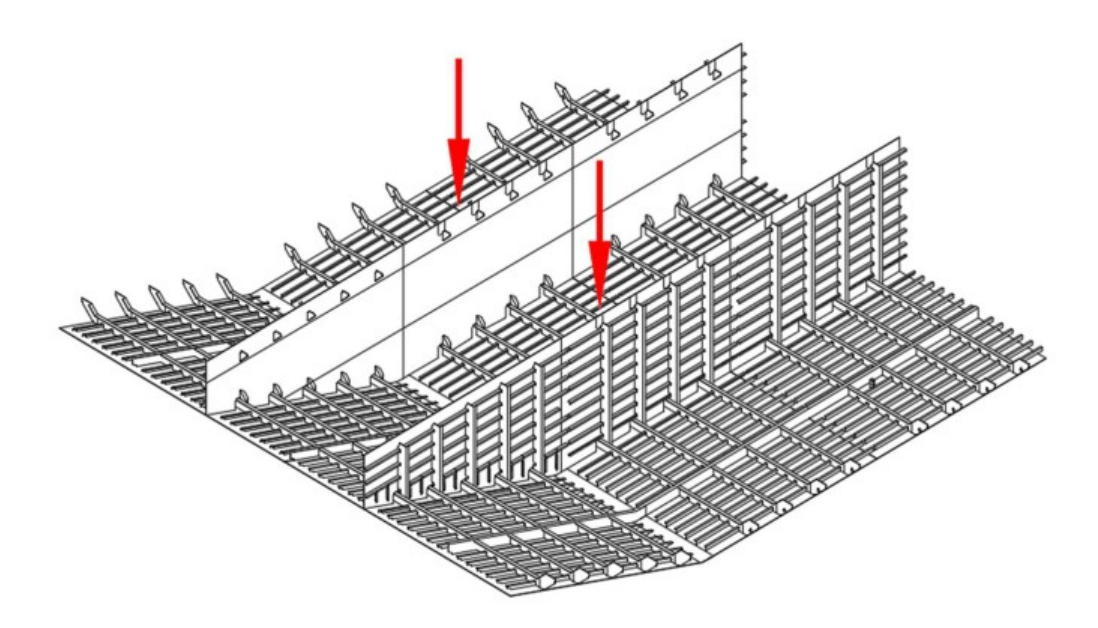

Gambar 12. Longitudinal Bulkhead

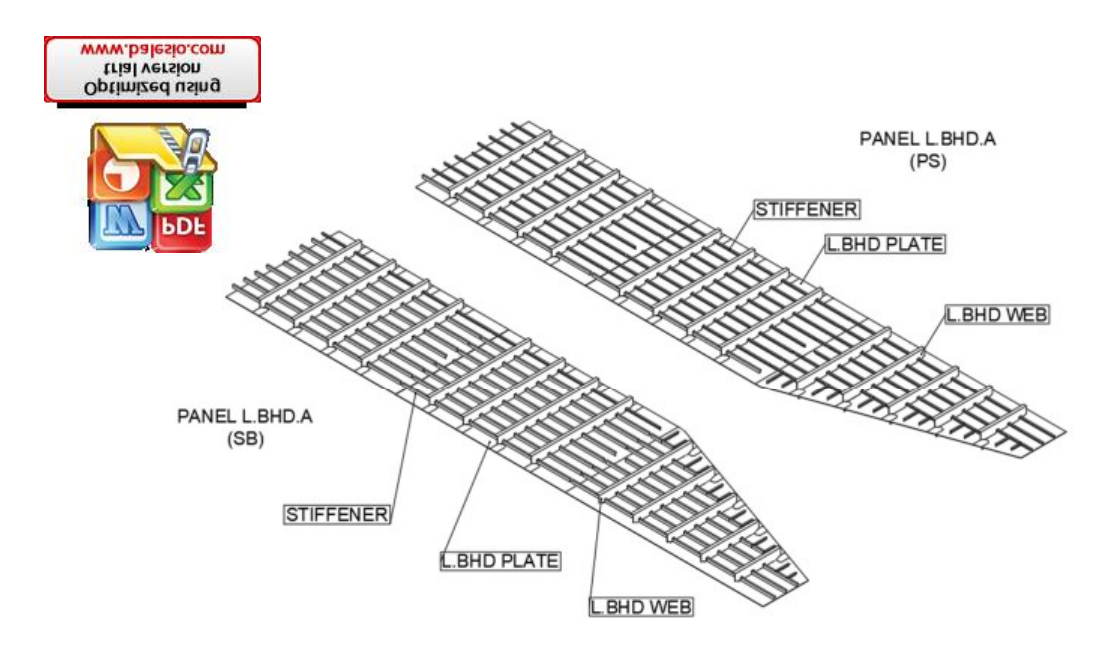

Gambar 13. Longitudinal Bulkhead Detail

Adapun tahapan dalam pembuatan desain kontruksi panel kapal dengan menggunakan piranti lunak *Autodesk Inventor* sebagai berikut :

1. Buka Aplikasi Autodesk Inventor dengan cara klik pada logo aplikasi

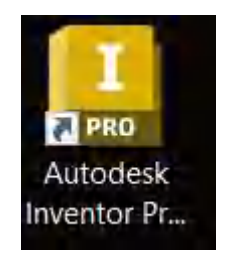

Gambar 14. Logo Autodesk Inventor

2. Setelah aplikasi terbuka maka buat project folder di inventor, project folder ini bertujuan untuk mengelompokkan urutan pekerjaan menjadi satu project pekerjaan dengan cara pilih tombol titik tiga dan klik setting.

| Optimized using<br>trial version<br>www.balesio.com |                                                                                                    |                                                                                                    |                                                                                                    |                    |               |
|-----------------------------------------------------|----------------------------------------------------------------------------------------------------|----------------------------------------------------------------------------------------------------|----------------------------------------------------------------------------------------------------|--------------------|---------------|
|                                                     | Applanter<br>Deter<br>Conter<br>Conter | Lance week freedom<br>Lance week freedom<br>Harris - Harris - Harris Lance Jacober<br>Harris - Lance - Constructor<br>Harris - Constructor - Ba | ng (123) is Seanth Mary & Conner<br>State Loop of Inducer Conner ( )<br>Le Inducer Conner ( )<br>State Loop ( )<br>State Loop ( )<br>State Lo | na Rian            | R 0 6         |
| EDE DDE                                             | Inventor 2024.2                                                                                                    | Recent                                                                                                    | Sundamat                                                                                                    |                    |               |
|                                                     |                                                                                                    | liame                                                                                                    | Louisian .                                                                                                    | a                  | Last (presed  |
|                                                     | Seite                                                                                                    | B Monthi/Thm                                                                                                    | CV//rend/With Documents/Trienton/PRNEL/TONG 6AMG LONG BULKHE.                                                                                                    | 5/21/202a 3:08 AM  | W2W2024 11 0  |
|                                                     | Open                                                                                                    | - IN PRIVEL LONG BULKHEAD IL BHOT WELTING MM                                                                                                    | CW/INFOWINDsciment/Allowinkin/PANELTD/GRAVIG LD/IG BULKHE.                                                                                                    | 1/21/202412/12 AM  | 72472024 021  |
|                                                     | lesi -                                                                                                    | 5. FANEL JONE BULKHEAD IL BHOT TAN PA WELDT                                                                                                    | CV/ABIN/WHODOCLASH HIM Inventor/ BRNEL TONG KANG LONG BULKHE.                                                                                                    | 5/73/2024 13:45 PM | 5/75/70/5 11> |
|                                                     |                                                                                                    | E ATHTICAL WEB ILICIUS BULKAREAD (48)                                                                                                    | Children With Documents Townson RANGE TONG RANG LONG BULKHE.                                                                                                    | 5/01/2026 4:32 64  | 3/22/2024 11: |
|                                                     |                                                                                                    | 😸 6. (ERTECAL WED HIGHLI ELANTERD) SIDE                                                                                                    | CharlyWinDocument/Training/RANELTON RANG LONG BULKIE.                                                                                                    | 5/21/2804-9-37.8M  | 3/25/2026 444 |
|                                                     |                                                                                                    | 📕 S. YEMICCAL WEB HIDNU BURAHEADI SIDE                                                                                                    | CUARTER/WIN/LAKSING HIM INVERTIGATION EL TONU KAND LONG BULKHE.                                                                                                    | 5/21/000+5006 AM   | 565/018-44    |
|                                                     |                                                                                                    | 📕 🦕 VERTICAL WEB ILONO BURKHEADI SIDT                                                                                                    | Californi With Documents' (Immitten PANEL Tond KANO LONG BULKHE)                                                                                                    | 5/21/202+5,06 AM   | 5/25/2024-44  |
|                                                     |                                                                                                    | 📕 🔺 VENTICAL WEB ILONIB BUCKHERDI 2/VT                                                                                                    | Circleers/Win/Documents/Invento/iP4/NEL TONG KANG LONG BULKHE.                                                                                                    | 5/21/2034-5/08-44  | 5/25/2084 kpm |
|                                                     |                                                                                                    | 📕 🖬 VERTOAL WEB (LORIS BULKHERO) LIJOT                                                                                                    | C/Ukers/WHODocuments/Devertar/PANEL TONG KANG LONG BULKHE.                                                                                                    | 5/21/203-4/52.4.14 | 5/21/203-4-4  |
|                                                     | WMIS BIO                                                                                                    | H D. IRAMELONG BULKHEND (L. BHD) CENTER (Jam                                                                                                    | C// wers/Wird/Documents/Importan PUNEL TONISKANS LONG BULKHE                                                                                                    | MA [45 4505/15v2   | W582024 11.0  |
|                                                     | The second second second second second second second second second second second second second second second se                                                                                                    | 🔠 3 FRAME ( (NG BULKHEAD ( LBHS) CENTER   AFT.                                                                                                  | c///wers/Wirs/bapaments/dmonton/PANEL TONG KANG (CMG BULKHE)                                                                                                    | 5/24/2024 12:11 AM |               |
|                                                     | Coursesty                                                                                                    | 2 SEARCERON GRAME LONG BULKHEAD (LEHD) C.                                                                                                    | Cychen/Wei/Documents/Drumstor/DMAL TOSIGRAND LONG BUILKHE.                                                                                                    | 5/24/252/12:11 AM  |               |
|                                                     | hum Store                                                                                                    |                                                                                                    |                                                                                                    | and sector and     |               |
|                                                     | (Drivers)                                                                                                    |                                                                                                    |                                                                                                    |                    |               |
|                                                     | for Heipi peer al                                                                                                    |                                                                                                    |                                                                                                    | -                  | 4 1           |

Gambar 15. Tampilan awal Inventor

3. Setelah menu table muncul klik new lalu pilih single user project

| Obices +                                                                                                    | Compré Camér                                                                 |                                                                                                    | Opsing #                                                                                                    | Conturn Center                                                                                                    |
|----------------------------------------------------------------------------------------------------|------------------------------------------------------------------------------|----------------------------------------------------------------------------------------------------|----------------------------------------------------------------------------------------------------|----------------------------------------------------------------------------------------------------|
|                                                                                                    | ×.                                                                           | Report.                                                                                                    |                                                                                                    |                                                                                                    |
| Projek latitist<br>Connected science and the set 2017<br>Connected science and the set 2017<br>Connected science and and the set 2017<br>Connected science and the set 2017<br>Connected science and the set 2017<br>Connected science and the set 2017<br>Conne | Tancator of the Decision<br>Index Sound of Length<br>There Instead of Length | Prograd news<br>Database<br>Strategie (Strategie Program<br>Programs)<br>Programs<br>Programs<br>Progr | Fraget leaders<br>C target Motoground (which gives and algoring<br>C target Motoground (which gives and algoring<br>C target Motoground (which can be a set<br>of target Motoground (which can be a set<br>of target (which gives a set of target (which can be a set<br>of target (which gives a set))<br>at Proper | 1.00, 100,040 ((,,000) (0),<br>100, 000((400) (0,000) (0),<br>100, 000((7,000) (0),<br>100, 000((7,000) (0),<br>100, 00 |
| ndonne fran Tacore Like Bankar (Jacq                                                                                                    |                                                                              | Provid     Provid                                                                                                    |                                                                                                    | In the second second se                                                                                                    |
| ter bren.                                                                                                    |                                                                              | 10                                                                                                    | br Brite                                                                                                    | the part                                                                                                    |
|                                                                                                    |                                                                              | Others         Chennel (mar)           Angel Hamm         X           Constrained and Angel (gt)         X           Constrained and Angel (gt)         X           Constrained and Angel (gt)         X           Constrained and Angel (gt)         X           Constrained and Angel (gt)         X           Constrained and Angel (gt)         X           Constrained and Angel (gt)         X           Constrained and Angel (gt)         X           Constrained and Angel (gt)         X           Constrained and Angel (gt)         X           Constrained and Angel (gt)         X           Constrained and Angel (gt)         X           Constrained and Angel (gt)         X           Constrained and Angel (gt)         X           Constrained angel (gt)         X           Constrained angel (gt)         X           Constrained angel (gt)         X           Constrained angel (gt)         X           Constrained angel (gt)         X           Constrained angel (gt)         X           Constrained angel (gt)         X           Constrained angel (gt)         X           Constrained angel (gt)         X           Constrained angel (gt)                                                                                                    |                                                                                                    |                                                                                                    |

Gambar 16. Proses pembuatan project folder

4. Buat nama folder sesai dengan nama pekerjaan untuk mempermudah dalam proses pencarian desain nantinya lalu klik finish.

|                            | OF.                                                                                                    | 2-2-2-2-2-2-2-2-2-2-2-2-2-2-2-2-2-2-2-                                                                                                    | 02000   | e (52)                                                                  | A Secondary & Command                                                                                                    | L Barn - 5             | r. (0) -   |
|----------------------------|----------------------------------------------------------------------------------------------------|----------------------------------------------------------------------------------------------------|---------|-------------------------------------------------------------------------|----------------------------------------------------------------------------------------------------|------------------------|------------|
| Assertation I<br>Openant   | Masian Almonia Homer () Aasian                                                                                                    | With patter Dates Dates Dates                                                                                                    | Koge De | enson sonor 🥌 Samping Connert 🔐 🛞 -<br>Si mentari massi<br>Terani Metri |                                                                                                    |                        |            |
|                            | Dybins -                                                                                                    | CONTROL Director                                                                                                    | 340     | pc Ubits Muse-Base-                                                     |                                                                                                    |                        |            |
| Frad serie                 |                                                                                                    |                                                                                                    |         |                                                                         |                                                                                                    |                        |            |
| Twentor Best               | of imposit C down/philingsocometro/Andeled<br>enclose (application - C down/wr/Mecometry/Andeled<br>enclosed and and - C down/wr/Mecometry/Andeled<br>Provide and and and and and and and and and and | Needer 2029<br>EL TONGANG, 2016, 2016-64.01 (L BRC) (L L<br>EL TONGANG, 2016, 2016-64.01 (L BRC) (L L<br>EL TONGANG, 2016, 2016-64.01 (L BRC) (L BRC) (L L<br>) (L BRA) (L BRC) (L BRC) (L |         |                                                                         |                                                                                                    |                        | R <b>T</b> |
| Augustiens<br>T-880.79     | machile                                                                                                    |                                                                                                    |         | Location                                                                | -8                                                                                                    | Date Heat fired        | LattDutte  |
| 1000 bill be               | New                                                                                                    |                                                                                                    |         | Crusers minifection to Swinkors Willet                                  | TUNSRAND LOWI BILLINHE.                                                                                                    | SVEDREN SEE AM         | Lizente-   |
|                            | Person Nucleaners Patter                                                                                                    |                                                                                                    | Wei-    | Chienstillin/Ourunients/Inventor/PANEL                                  | TOWNER WE LOWG BULKHE                                                                                                    | \$294/2024 5232 AM     | 5/24/2024  |
|                            | Crasser And Society Systems (Field Local States)                                                                                                    | 0.00.0000                                                                                                    | B.DIL   | CAUSERILIER/Gocarteell/Linventor/PANEL                                  | TONSRAMS LONG RULEHR                                                                                                    | 1/27/2025 (Lot PM      | \$173,9825 |
|                            | Prove Thirds to be overlast                                                                                                    | ALL DATE OF THE OWNER, MARKING THE OWNER, MARKING                                                                                                    |         | C/Uterral and Allocaments) Investor (#ANEL                              | TENSKANS LONG BULKHE                                                                                                    | 5/22/2020 4:30 AH      | 5/23/2024  |
| Divisi                     |                                                                                                    | -                                                                                                    |         | Cluserg/min/Coursents/Linumors24NEL                                     | TONERANG LONG BUTCHE                                                                                                    | 5/22/2014 4:37 8.51    | 3/21/3034  |
| Type - Se<br>til scario. = |                                                                                                    | 10                                                                                                    |         | Cillisen of millionaments/linventos (#41/6L                             | TO MSKANO LONG BULKHE                                                                                                    | 5,0203034.5-06-444     | 5/21/3/34  |
| Statute Line Depte L       |                                                                                                    | 16                                                                                                    |         | ////investigate/forcaments/livieritat/04NE;                             | TONGRAMP I DING BUILKING                                                                                                    | - 5/23/2026 S-06 AM    | \$171/2028 |
| T 2 Mondati                |                                                                                                    |                                                                                                    |         | C/Users/Jim//Dicartents/Leventor/9341L                                  | TENSKAND LOWE BULKINE.                                                                                                    | 5/23/2024 5:00 49      | 5/21/2024  |
| G Workgreen                |                                                                                                    | -                                                                                                    |         | C4058rsUIII//0pdumiiII//II/webpry/MRE;                                  | TONISIANU LUVO EULKHE                                                                                                    | 3/23/2024 4 52 AM      | 5/21/2024  |
| a Childre Opt              | 23                                                                                                    | 100 Barrier 100                                                                                                    | Wrg .   | CWIserclanw/04/suments/Tavience/Addie.                                  | TO NUMANG LONG BULKHE                                                                                                    | \$1211202#2141 AM      | 5/23/2024  |
|                            |                                                                                                    |                                                                                                    | AFT.    | C/MINERPORT/Rockane (I// Inventor/PANE)                                 | TONSKANS LOWE BULKHE                                                                                                    | -5/26/2076 12111 A.M.  |            |
|                            |                                                                                                    |                                                                                                    | 1117    | Colorest and a three and the second states                              | TRACT IN THE OWNER AND A DESCRIPTION OF A DESCRIPTION OF | ATTAC PROPERTY AND ADD |            |

Gambar 17. Pembuatan nama folder project

5. Setelah project folder selsai maka desain dapat di buat dengan klik new lalu pilih standard pada menu create 2D objects dan klik create

|                |        | -               |                                                                                                    |                                                                                                    |             |
|----------------|--------|-----------------|----------------------------------------------------------------------------------------------------|----------------------------------------------------------------------------------------------------|-------------|
| nventor 2024.2 | Recent | Cristic New Yor | and subscription and distances                                                                                                    | ×                                                                                                    |             |
| ANEL LONG REAL |        | · Blance        | <ul> <li>State - Clean Cli and Strangell</li> <li>West State - Cli and Strangell</li> <li>State - Clina State - Clina State - Clin</li></ul> | A Real Parameter of<br>Capital Parameter No.<br>Marcel Annual Parameter<br>No. 10 Annual Parameter<br>No. 10 Annual Parameter<br>No. | 9, <b>7</b> |
| 734            |        | (B) hunth       |                                                                                                    |                                                                                                    |             |

Gambar 18. Menu desain

Adapun dalam Autodesk Inventor pembuatan design di lakukan dalam bentuk 2D dan nanti di ubah menjadi 3D dengan terdiri dari berapa part list, atau komponen di buat menjadidi beberapa sub bagian.

6. Ketika kita sudah berada di menu design pilih menu start 2D sketch pada pojok atas kiri

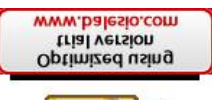

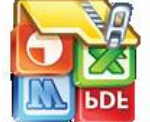

| 10 +20 H                                   | Control Control Contro |
|--------------------------------------------|----------------------------------------------------------------------------------------------------|
| + [:-tree / treer]<br>+ Jogn<br>out of the | Description     Description     Descripti     Descripti     Description     Description     Description        |

Gambar 19. Menu tampilan sketch

7. Setelah itu pilih menu atau penampang yang ingin di gunakan menjadi arah sumbu design

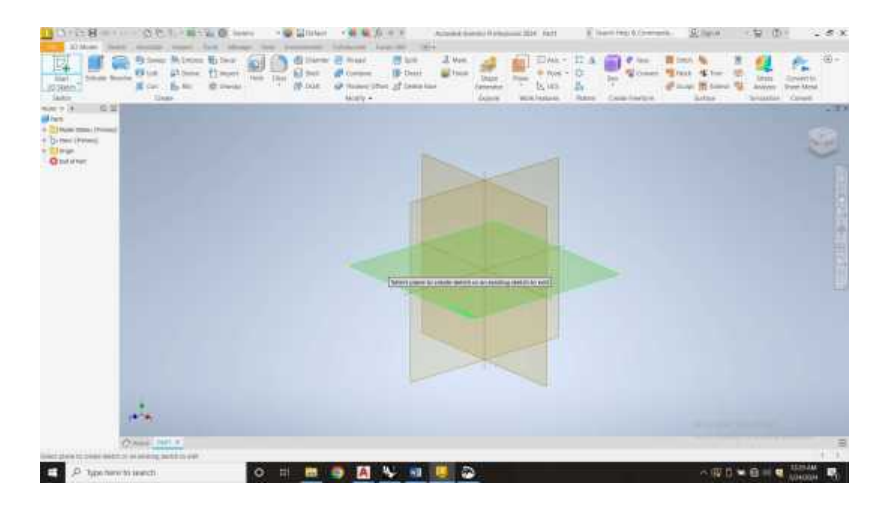

Gambar 20. Penentuan Sumbu Drawing

8. Setelah sumbu atau bidang kerja di tentukan kita dapat membuat design yang diinginkan dengan beberapa fitur seperti line atau pembuatan garis.

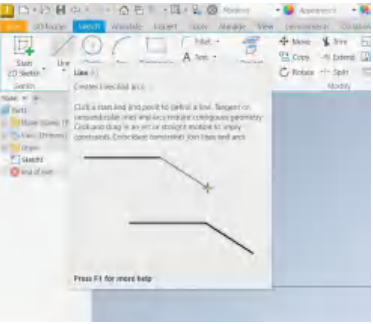

Gambar 21. Menu line desain

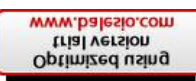

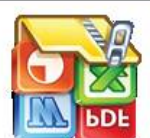

Pembuatan sketsa design 2D berfungsi untuk rangka konstruksi yang ingin kita buat.

Setelah desain dibuat maka penting untuk kita mngatur posisi gambar agar berada di sentroid atau titik Tengah desain gambar dengan cara menggnakan fitur vertical auatu horizontal constrain.

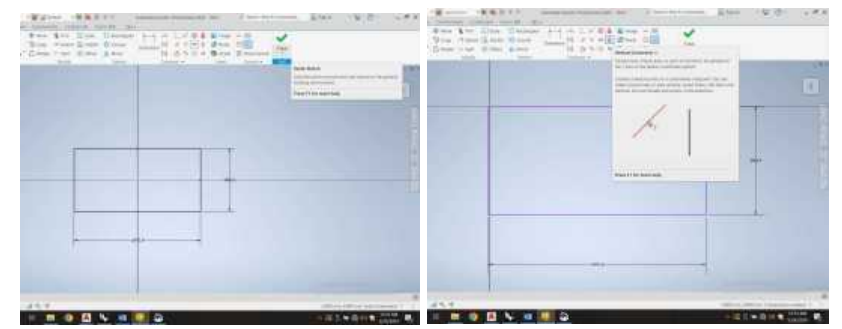

Gambar 22. Pembuatan sketch plate

10. Untuk mengubah sketsa design menjadi bentu 3D kita harus menuju menu 3D Model lalu pilih Extrude dan klik pada penampang yang kita design.

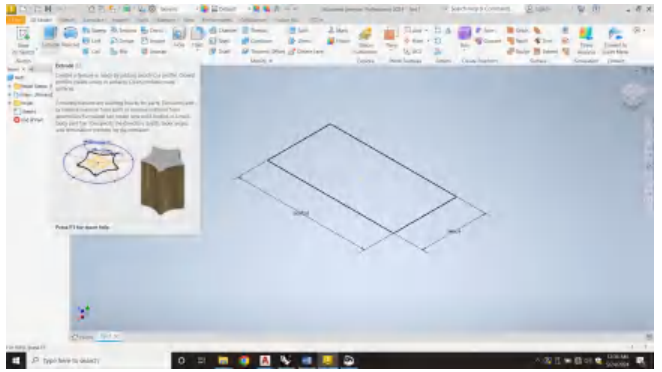

Gambar 23. Sketsa desain

11. Akan ada menu tabl yang di taampilkan setelah memilih penampang yang di extrude di mana table ini di gunakan untuk mengatur arah extrude serta ketebalan atau Panjang bidang yang ingin di extrude.

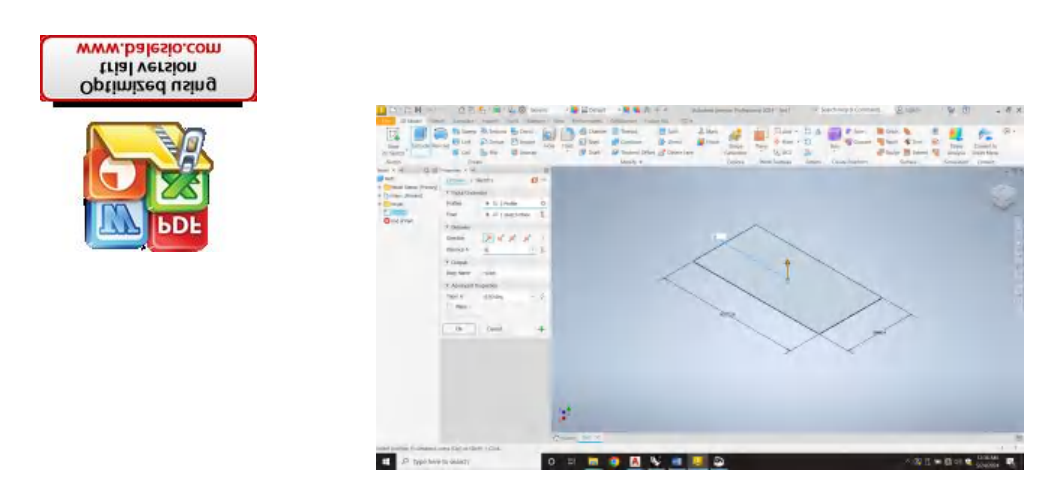

Gambar 24. Pembuatan model 3D

Untuk mengatur jenis material design konstruksi yang telah di ubah menjadi
 3D dapat di ubah dengan memilih material pada menu generic

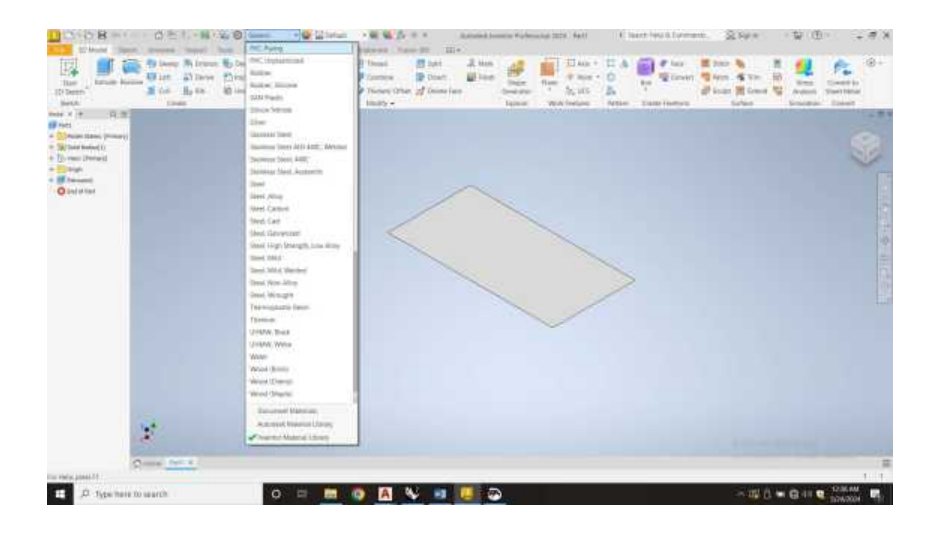

Gambar 25. Pemilihan material model

13. Setelah desain selsai maka kita dapat menyimpan file dengan pilih tombol save lalu simpan dengan nama file yang di inginkan.

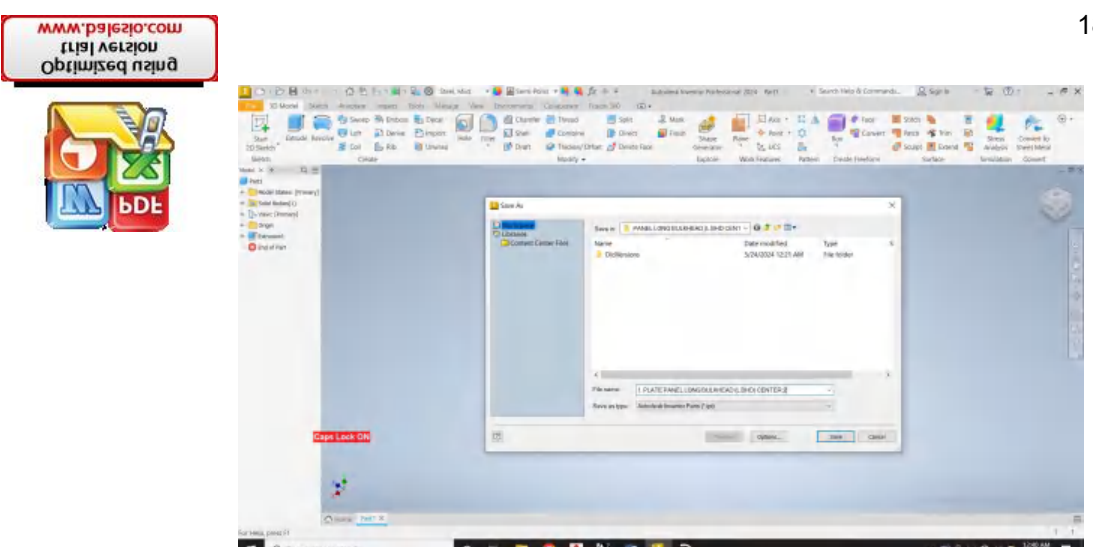

Gambar 26. Tahapan menyimpan file

14. Apabila ingin membuat komponen lain maka lakukan hal yang sama tanpa membuat folder baru. Untuk membuat konstruksi frame yang sama dan terdiri dari banyak frae maka kita dapatmenggunakan fitur frame genarte. Langkah pertama yang di lakukan untuk menggunakan fitur frame generate yaitu pertama kita harus membuat design panjang atau design konstrksi frame menjadi garis (skeleton).

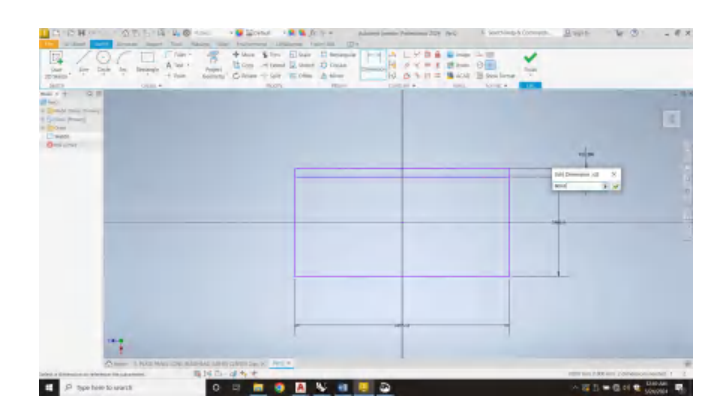

Gambar 27. Kerangka frame genrate

Pada design konstruksi frame di lakukan simulasi frame seolah di tempatkan pada plate atau pada posisi sebenarnya.

15. Untuk mencopy garis frame pada Inventor gunakan menu rectangular kemudian klik geometry dan pilih garis yang ingin di copy.

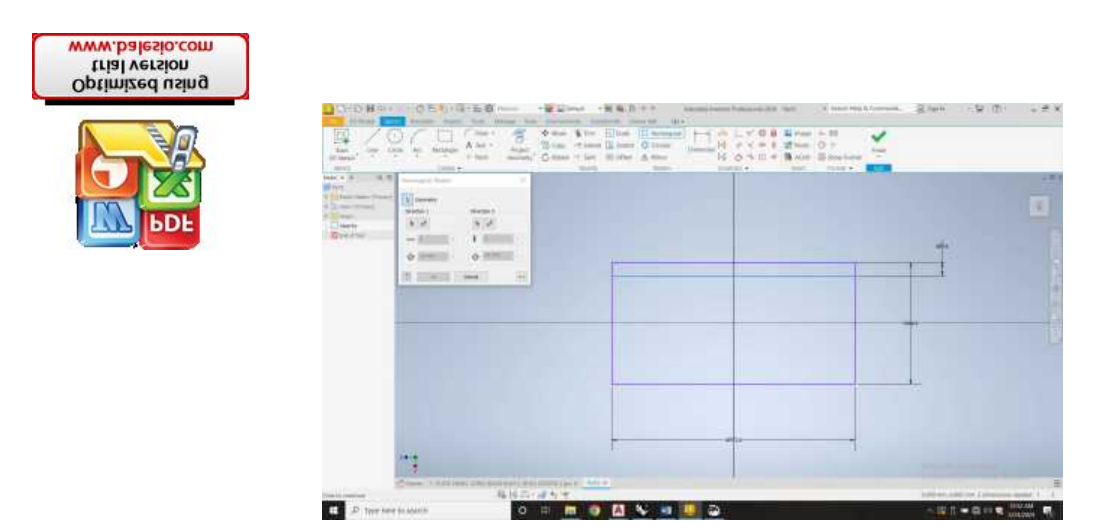

Gambar 28. Proses copy line

16. Pilih garis arah sumbu copy dan sesuaikan, serta atur jumlah copy dari komponen pada table kemudian klik ok

| 1/0                       | に早空        | Hanni Conne - | ten (j) ten (C. termin<br>tener (j) tente (C. termin<br>tener (j) tente (C. tener | N SYST    | 2 han ⊕ +<br>2 han ⊕ +<br>16 400 15 hanfena |   |  |
|---------------------------|------------|---------------|-----------------------------------------------------------------------------------|-----------|---------------------------------------------|---|--|
| * 12                      | Tare 4     | -             | - m                                                                               | Contact + | then there a state                          |   |  |
| an Print I<br>ap<br>anti- |            |               |                                                                                   |           |                                             |   |  |
|                           | 0 11 0 0 0 |               | -                                                                                 |           |                                             | 1 |  |
|                           |            |               |                                                                                   |           |                                             |   |  |
|                           |            |               |                                                                                   |           |                                             |   |  |
|                           |            |               | -                                                                                 |           |                                             |   |  |

Gambar 29. Menu rectangular

17. Untuk menghilangkan garis plate maka pilih menu construction dan klik pada area garik plate

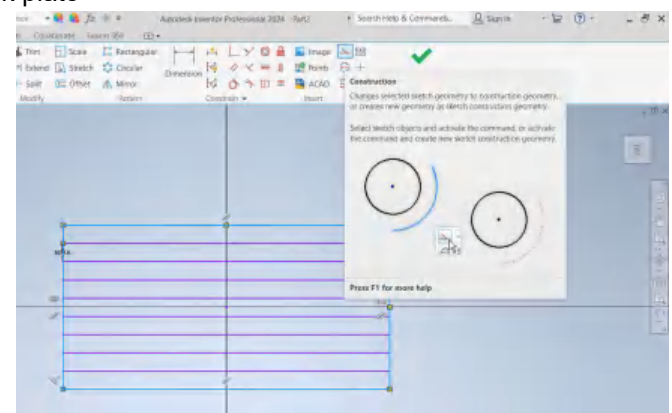

Gambar 30. Hide garis

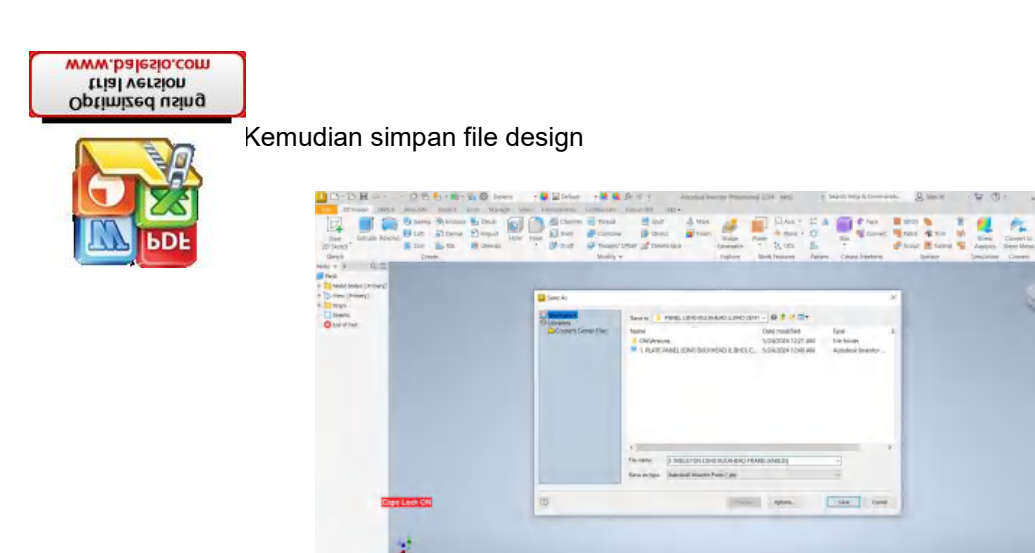

E P hp

Gambar 31. Menyimpan file

19. Untuk merubah konstruksi skeleton frame yang sudah di buat menggunakan frame generate maka pilih new lalu pilih assambley standard

| 10                       | an 100 - 10 40 10<br>mm 1                                                            | former time in                                                          | n 148 Nor-168                                                                                                    |                                                                                                    |                                              |         |
|--------------------------|--------------------------------------------------------------------------------------|-------------------------------------------------------------------------|----------------------------------------------------------------------------------------------------|----------------------------------------------------------------------------------------------------|----------------------------------------------|---------|
| Inventor 2024.2          | Nacant<br>D P Porton con<br>P 2 Solution con<br>P 3 Solution con<br>P 3 Solution con | Entrans For<br>()<br>()<br>()<br>()<br>()<br>()<br>()<br>()<br>()<br>() | And Lond Lond Toxes     Annual State of Second Second            | References                                                                                                    | Mar Holder<br>Martin (1984)<br>Wartin (1984) | in term |
| nun nu *<br>49<br>hereit |                                                                                      | <ul> <li>Report for [0]</li> </ul>                                      | <ul> <li>Former Control of Control of Co</li></ul> | - Contraction of the second second se |                                              |         |

Gambar 32. Assambley drawing

20. Klik place dan pilih file skeleton yang telah di buat dan klik open.

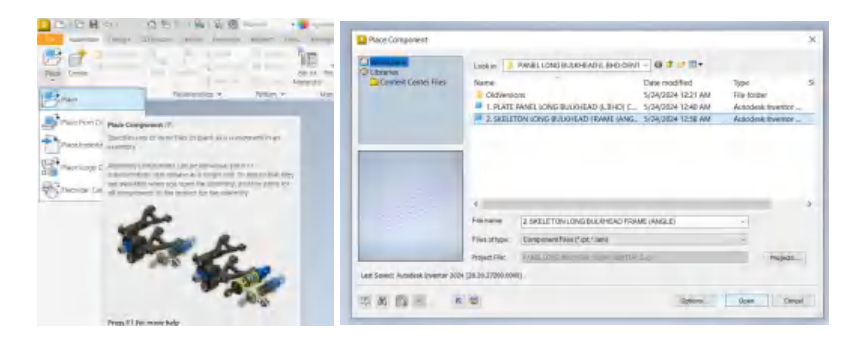

Gambar 33. Memasukkan gambar di assambley drawing

· 13.00 ·

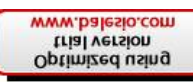

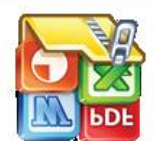

Setelah design masuk pada assambley maka pilih insert frame pada menu

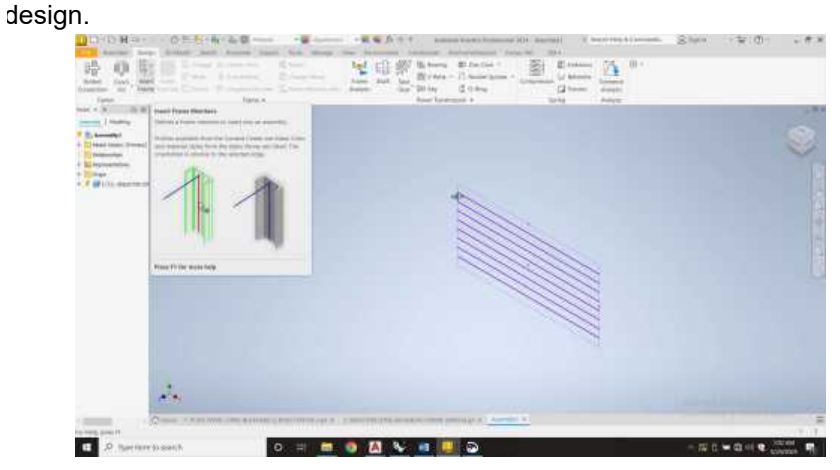

Gambar 34. Tampilan desain garis untuk frame genrate

22. Secara otomatis kita akan di bawa ke menu save lalu simpan dengan format nama yang baru

| <br>See In      |                                        |                                           |                    | - |
|-----------------|----------------------------------------|-------------------------------------------|--------------------|---|
| Contraction too | Anna (1) Anna (1)<br>Ann<br>1) Domesiu | De la trans<br>Permañas<br>Xonalde dar we | Type<br>Ine Traile | • |
|                 | terrie Addition                        | 1000 (100)                                |                    |   |

Gambar 35. Menyimpan file frame genrate

23. Kemudian aka nada menu table yang di tampilkan, pada table ini kita dapat mengatur dimensi dari frame ynag ingin kita buat

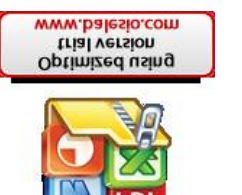

| Annes Capio Inno<br>Generative Pio Inno<br>Links | fed has 1 h  |                             | Name Salat Space (2019) - 12 Parallel Spinor - 12 Parallel Spinor - 12 P | Annual Statement Statement |
|--------------------------------------------------|--------------|-----------------------------|----------------------------------------------------------------------------------------------------|----------------------------------------------------------------------------------------------------|
| 1 1 1 1 1 1 1 1 1 1 1 1 1 1 1 1 1 1 1            |              |                             |                                                                                                    | D                                                                                                    |
| Lastin   mains                                   | I see them   |                             |                                                                                                    |                                                                                                    |
| 1 2.16AM LONG BRIDE                              | a ruse       |                             |                                                                                                    |                                                                                                    |
| ini minimutan                                    |              |                             |                                                                                                    | ~                                                                                                    |
| · Interesting                                    | · byas there | and and and the             |                                                                                                    |                                                                                                    |
| Const.                                           | Phonest      | 6 % neuros 52               |                                                                                                    |                                                                                                    |
|                                                  | + herù ke    | cin                         |                                                                                                    |                                                                                                    |
|                                                  | (Mager       | h, man                      | 0                                                                                                    |                                                                                                    |
|                                                  | SHOEL.       |                             |                                                                                                    |                                                                                                    |
|                                                  | Tanky        | IS CITE 12 Annual or        |                                                                                                    |                                                                                                    |
|                                                  | Set          | 0593410                     |                                                                                                    |                                                                                                    |
|                                                  | MANN.        | 3804, MB                    | N N N                                                                                                    |                                                                                                    |
|                                                  | former.      | Alternal                    |                                                                                                    |                                                                                                    |
|                                                  | Hipth        | rid theodolin               |                                                                                                    |                                                                                                    |
|                                                  | · liviona    |                             |                                                                                                    |                                                                                                    |
|                                                  | and a        | one as                      |                                                                                                    |                                                                                                    |
|                                                  |              |                             |                                                                                                    |                                                                                                    |
|                                                  | DRei A       | Add per                     |                                                                                                    |                                                                                                    |
|                                                  | ofei?        | . colos em                  |                                                                                                    |                                                                                                    |
|                                                  | eign -       | $h \not < \text{methodaty}$ |                                                                                                    |                                                                                                    |
|                                                  |              | Cinnel                      |                                                                                                    |                                                                                                    |
|                                                  |              |                             |                                                                                                    |                                                                                                    |
|                                                  |              |                             | **                                                                                                    |                                                                                                    |
|                                                  |              |                             |                                                                                                    |                                                                                                    |
| -                                                |              |                             |                                                                                                    | Contracting Concepting of Contract Concepting Concepting Concepting of                                                                                                    |
|                                                  |              |                             |                                                                                                    |                                                                                                    |

Gambar 36. Menu insert frame

24. Setelah memilih dimensi frame maka klik pada garis frame yang telah di buat.

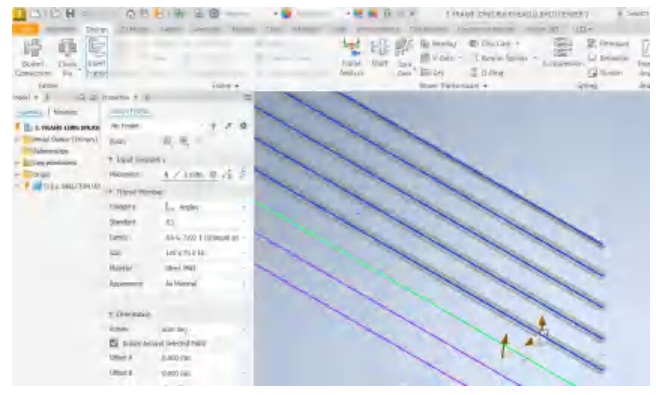

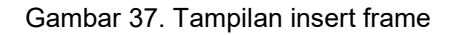

25. Untuk memutar arah dari frame, kita dapat menggunakan menu change frame member dan atur frame sesuai gambar

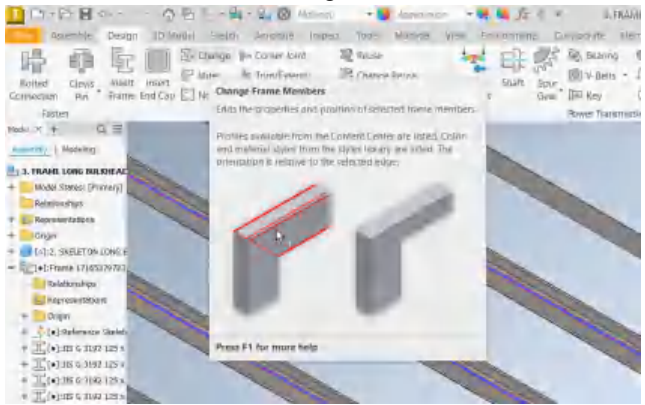

Gambar 38. Rotasi frame

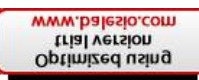

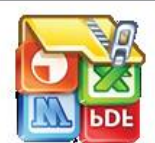

Apabila frame tidak terdapat dimensi yang kita inginkan maka pembuatan frame di lakukan seara manual sperti pembuatan late di awal Untuk assambley atau menggabungkan dua konstruksi maka kita harus membuat folder baru dengan cara klik new dan pilih assambley standard

| Action Magner Address<br>Serling App Market                      | Highlight - 10 600-400 Million<br>Highlight - 10 600-400<br>Fair +                                                                                                    | Kon<br>A Tomor<br>Kator Batch Pusher<br>Consec Order | topic Design Carport Content Content C |                                                                                                    |                                                                                                    |
|------------------------------------------------------------------|----------------------------------------------------------------------------------------------------|------------------------------------------------------|----------------------------------------------------------------------------------------------------|----------------------------------------------------------------------------------------------------|----------------------------------------------------------------------------------------------------|
| Inventor 2024.2                                                  | Recent                                                                                                    | Create New Tris                                      | th/Autocent/Lawendor 2004(Temptineer)                                                                                                    | ×<br>• •                                                                                                    |                                                                                                    |
| PANEL TORGKANG TRA., C                                           | NAIME<br>S Panel Assemm<br>Panel Assemm<br>Panel A                                                                                                    | · II est                                             | Alex - County 20 and 20 mb/ests     Service 20 and 20 mb/ests     Alexandre - Alexandre 20 and 20 service     Standard service     Standard service     County - County and service                                                                                                    | He to bastenian<br>Beige Name: Asenbly<br>Uete: milwasi<br>Tastenpiae onkes<br>collection of processy<br>object porb and other<br>respectives | Date Mothed<br>6/7/2004 12:01<br>6/7/2004 12:01<br>5/27/2004 744<br>5/27/2004 744<br>5/27/2004 744<br>5/27/2004 744 |
| Affast's Merv<br>Heigh<br>Turoceasis<br>Turoceasis<br>App Stream | <ul> <li>I Pade Safe and</li> <li>II. BRT-T Initi-Sa</li> <li>7. BRT-T BHD-Safe</li> <li>7. BRT-T BHD-Safe</li> <li>9. BRT-T BHD-Safe</li> <li>9. BRT-T BHD-Safe<!--</td--><td>Project Fac.</td><td>Avecargon - Connancesson and Avecargon - Connancesson and Avecargon - Connancesson and Avecargon - Connancesson - Connancesson - Connanc</td><td>CREV CREV</td><td>5/20/2024 12:00<br/>3/27/2024 144<br/>3/27/2024 144<br/>5/27/2024 144<br/>5/27/2024 144</td></li></ul> | Project Fac.                                         | Avecargon - Connancesson and Avecargon - Connancesson and Avecargon - Connancesson and Avecargon - Connancesson - Connancesson - Connanc      | CREV CREV                                                                                                    | 5/20/2024 12:00<br>3/27/2024 144<br>3/27/2024 144<br>5/27/2024 144<br>5/27/2024 144                                 |

Gambar 39. Assambley menu

28. Buka file ynag dingin di gabung dengan menu place

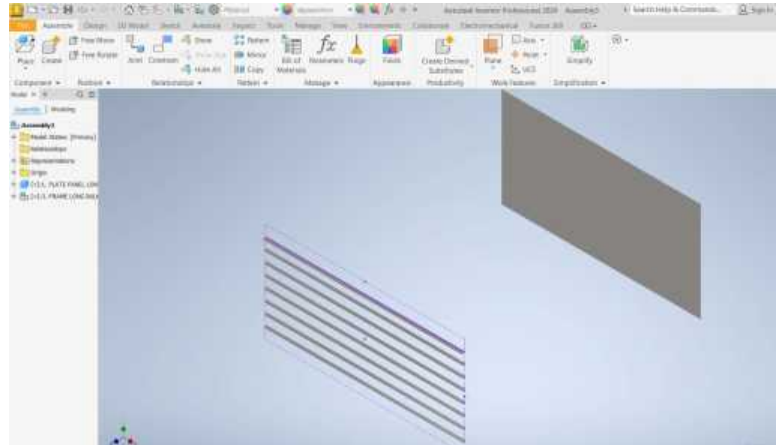

Gambar 40. Proses menggabungkan (constrain) dua konstruksi

29. Untuk menggabungkan pilih menu constrain pada assambley

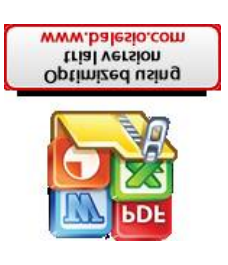

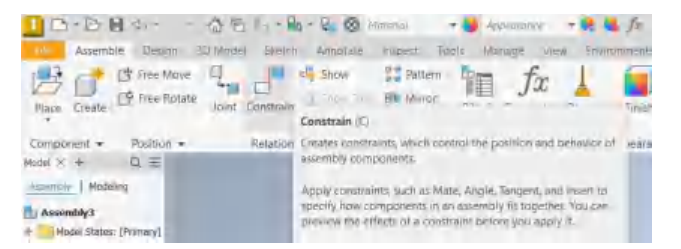

Gambar 41. Menu constrain

30. Pilih face untuk panah satu dan face untuk panah dua yang akan di gabungkan dan klik applay

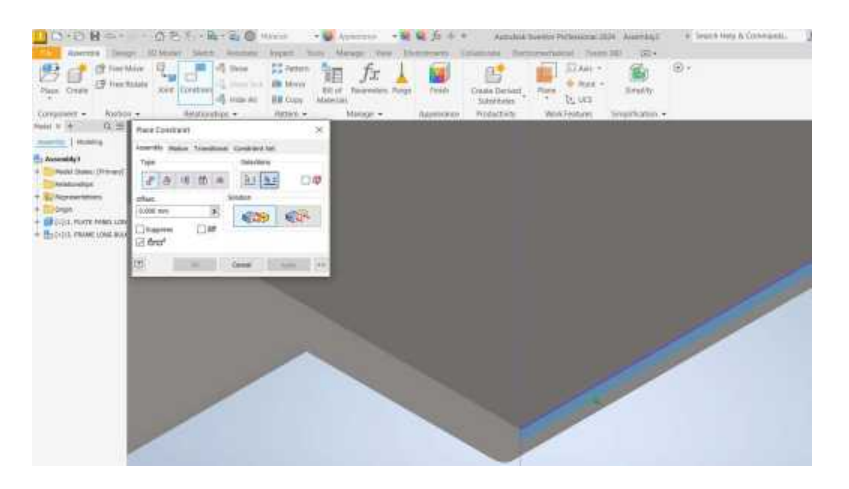

Gambar 42. Pemilihan face untuk menggabungkan konstruksi

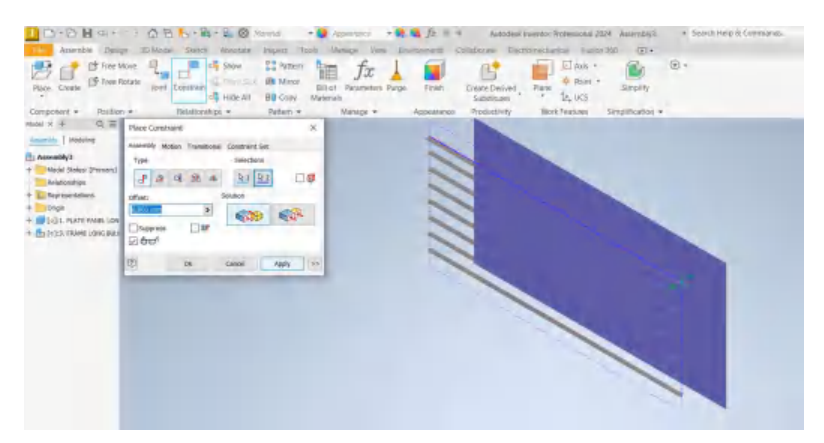

Gambar 43. Penggabungan konstruksi

31. Pilih menu flush untuk mengatur posisi sesuai dengan yang di inginkan

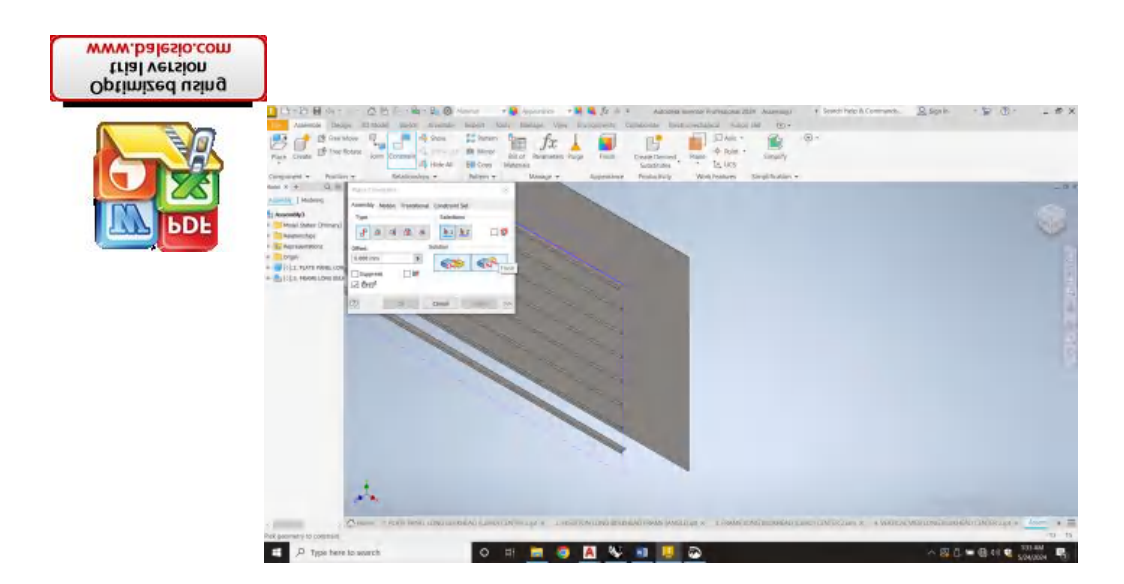

Gambar 44. Tampilan menu mengatur posisi frame

32. Setelah frame tertata sesuai dengan yang di inginkan kita juga dapat memasukkan konstruksi lain yang inin di assambley dan simpan file.

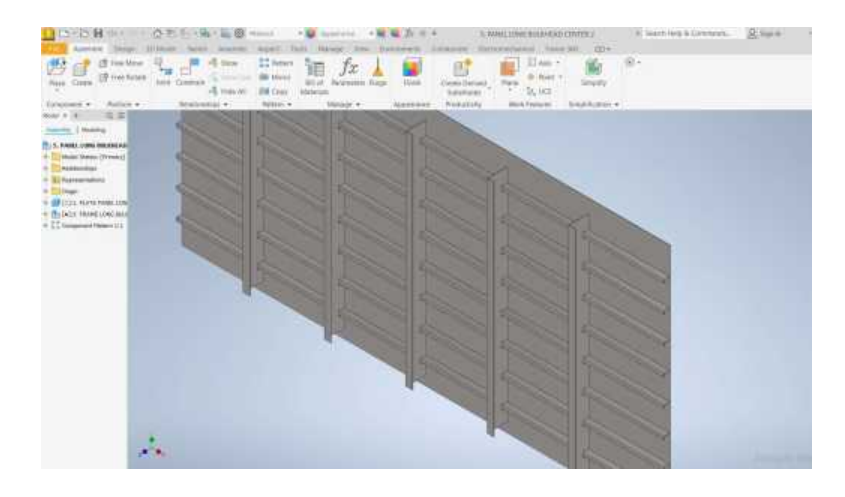

Gambar 45. Tampilan konstruksi panel

33. Untuk menambah pengelasan pada konstruksi pilih menu assambley weldment pada menu awal dan buka file yang ingin di welding.

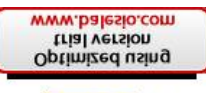

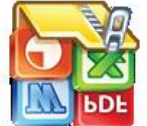

|                 |                                                                                     | Correction Corr           |                                     |                                                                                                    |                                                                                                    |
|-----------------|-------------------------------------------------------------------------------------|---------------------------|-------------------------------------|----------------------------------------------------------------------------------------------------|----------------------------------------------------------------------------------------------------|
| Inventor 2024.2 | Recent                                                                              | Contraction of the second | militanstendorwengie 2004/Janutania |                                                                                                    |                                                                                                    |
| ANELLONGBUIK    | Nume<br>Strate<br>A VETTCAL MET<br>S TRANS LOSS (<br>2.58614750100<br>1.64050400011 | / 11046                   |                                     | Per 1: systematica<br>Design Hamm Avening<br>UME: publicate<br>Data sequerations and<br>concord postories<br>admonto postories<br>admonto postorio<br>antenno | Date #6(3844)<br>5(24)200-144<br>5(24)2004.235<br>5(26)2204.144<br>5(24)2204.144<br>5(24)2204.144<br>5(24)2204.144 |

Gambar 46. Menu assambley weldment

34. Pilih jenis material pengelasan dan klik menu weld pada menu yang tertera

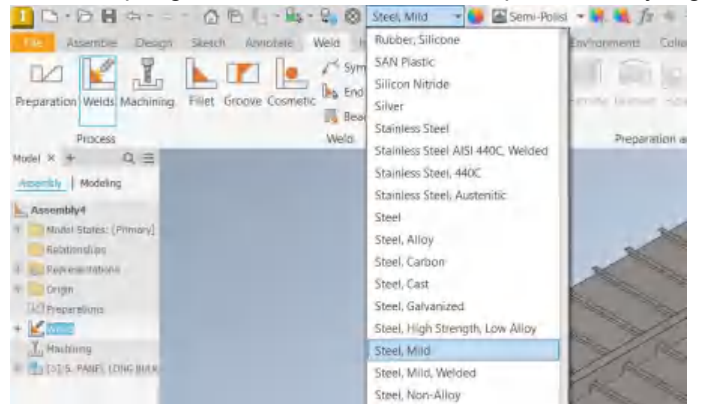

Gambar 47. Menentukan jenis material welding

35. Setelah material pengelasan di pilih kita dapat mengatur jenis pengelasan apa yang di inginkan serta ketebalan dan lebar pengelasan.

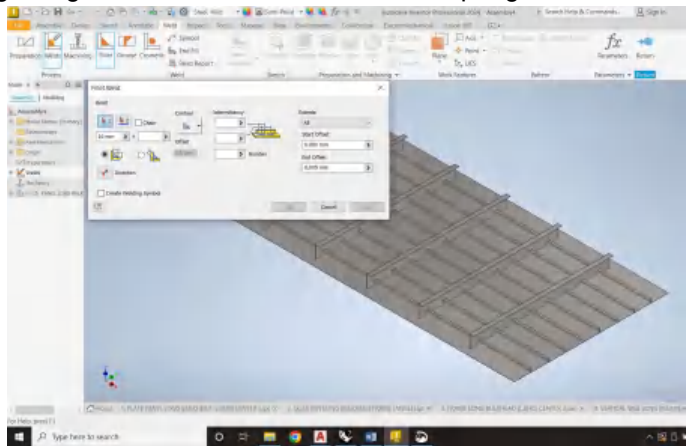

Gambar 48. Tampilan menu pengelasan

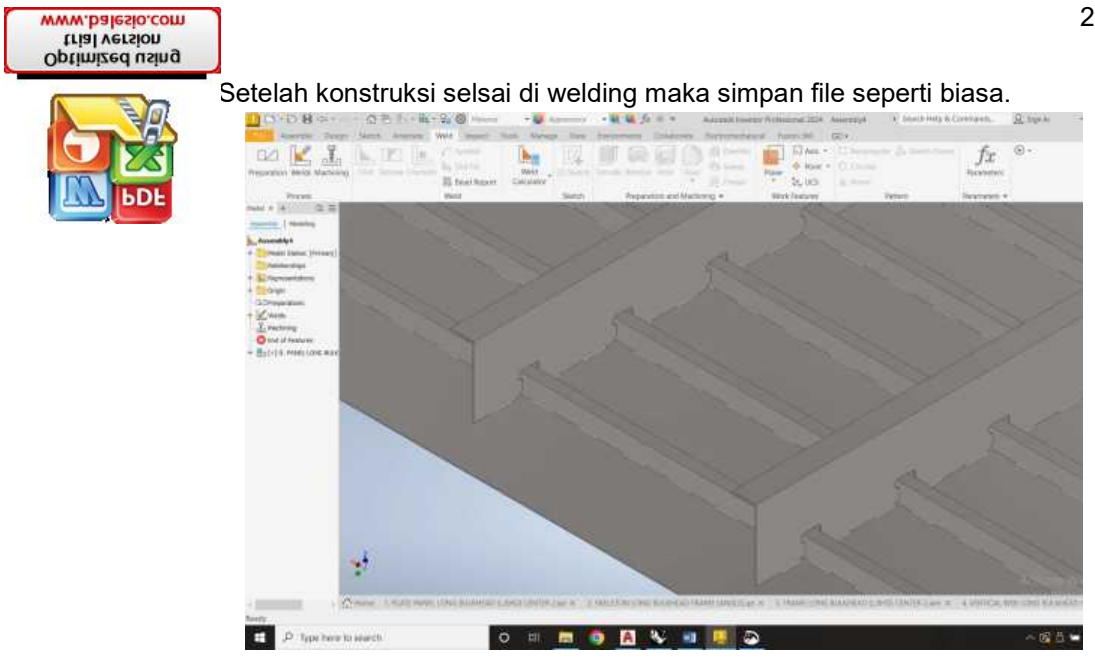

Gambar 49. Hasil pengelasan

### 2.2.3 Analisis Berat dan Titik Berat Konstruksi Panel Kapal

Setelah pembuatan desain konstruksi panel kapal di *Autodesk Inventor*, selanjutnya dilakukan analisis berat dan titik berat. Analisis ini bertujuan untuk penentuan lokasi pad eyes, adapun hasil analisis menggunakan software akan dibandingan dengan perhitungan secara empiris. Perhitungan berat komponen konstruksi panel secara analitis menggunakan rumus :

(Persamaan 2)

Dimana :

- W = Berat benda
- P = Panjang
- L = Lebar
- T = Tebal
- ρ = berat jenis

Setelah perhitungan berat maka, dilakukan analisis perhitungan titik berat konstruksi panel dengan metode momen statis. Metode momen statis adalah salah cara menghitung titik berat dengan mengalikan faktor statis dengan jarak centroid masing-masing bagian lalu dibagi dengan faktor statis tersebut. Secara empiris perhitungan momen statis dapat ditentukan dengan rumus pada persaman 1.

# 2.2.4 Analisis Penempatan Pad Eyes Berdasaran Titik Berat

Penentuan penempatan titik *pad eyes* dipertimbangkan berdasarkan distribusi beban merata untuk memastikan kesetabilan pada proses *lifting*. Hasil perhitungan titik berat merupakan lokasi dimana gaya berat terkonsentrasi, titik ini digunakan sebagai

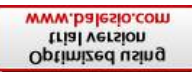

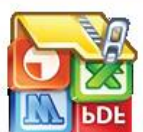

osisi *pad eyes* untuk mendistribusikan beban. Koordinat titik berat konstruksi Jibagi berdasarkan jumlah dari titik pengangkatan baik menjadi dua (2) atau k pengangkatan.

rerencanaan jumlah titik *pad eyes* harus ditentukan dalam melakukan analisis posisi penempatannya nanti. Adapun dalam analisis penempatan *pad eyes* menggunakan metode pembagian pada koordinat titik berat, dimana konstruksi akan dibagi sesuai dengan jumlah titik *pad eyes* yang akan dihitung. Apabila jumlah titik *pad eyes* yang d simulasikan berjumlah dua maka konstruksi akan dibagi dua tepat pada koordinat titik berat benda dan akan dilakukan analisis titik berat lagi pada masingmasing konstruksi yang sudah dibagi sebagai tempat *pad eyes* nantinya. Penempatan *pad eyes* pada posisi titik berat bertujuan untuk mendistribusi gaya gravitasi pada benda tersebut agar benda dapat mencapai kesetimbangan.

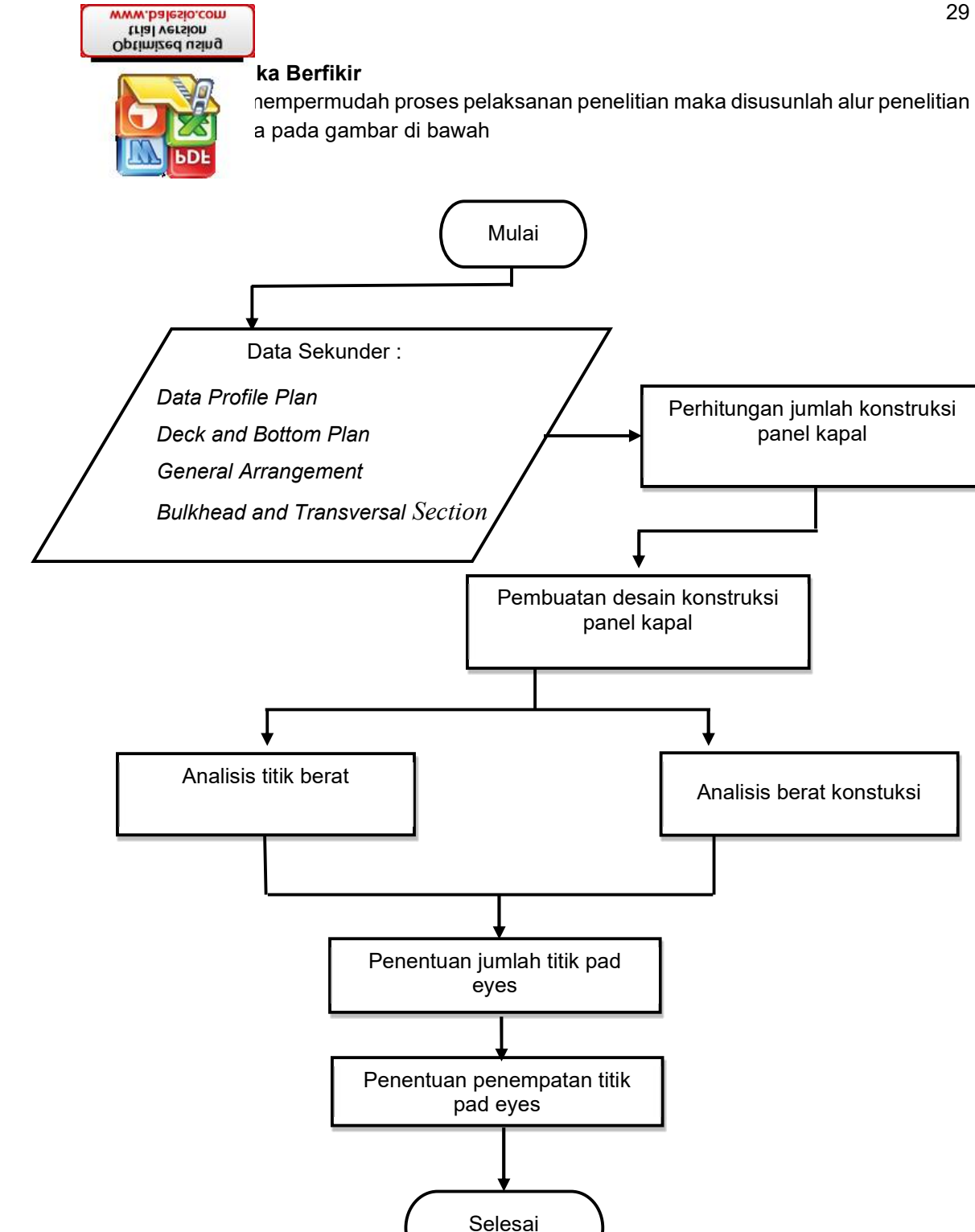